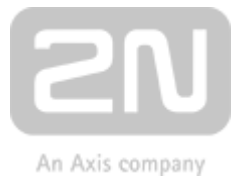

## **2N SIP Mic** Mikrofonní stanice

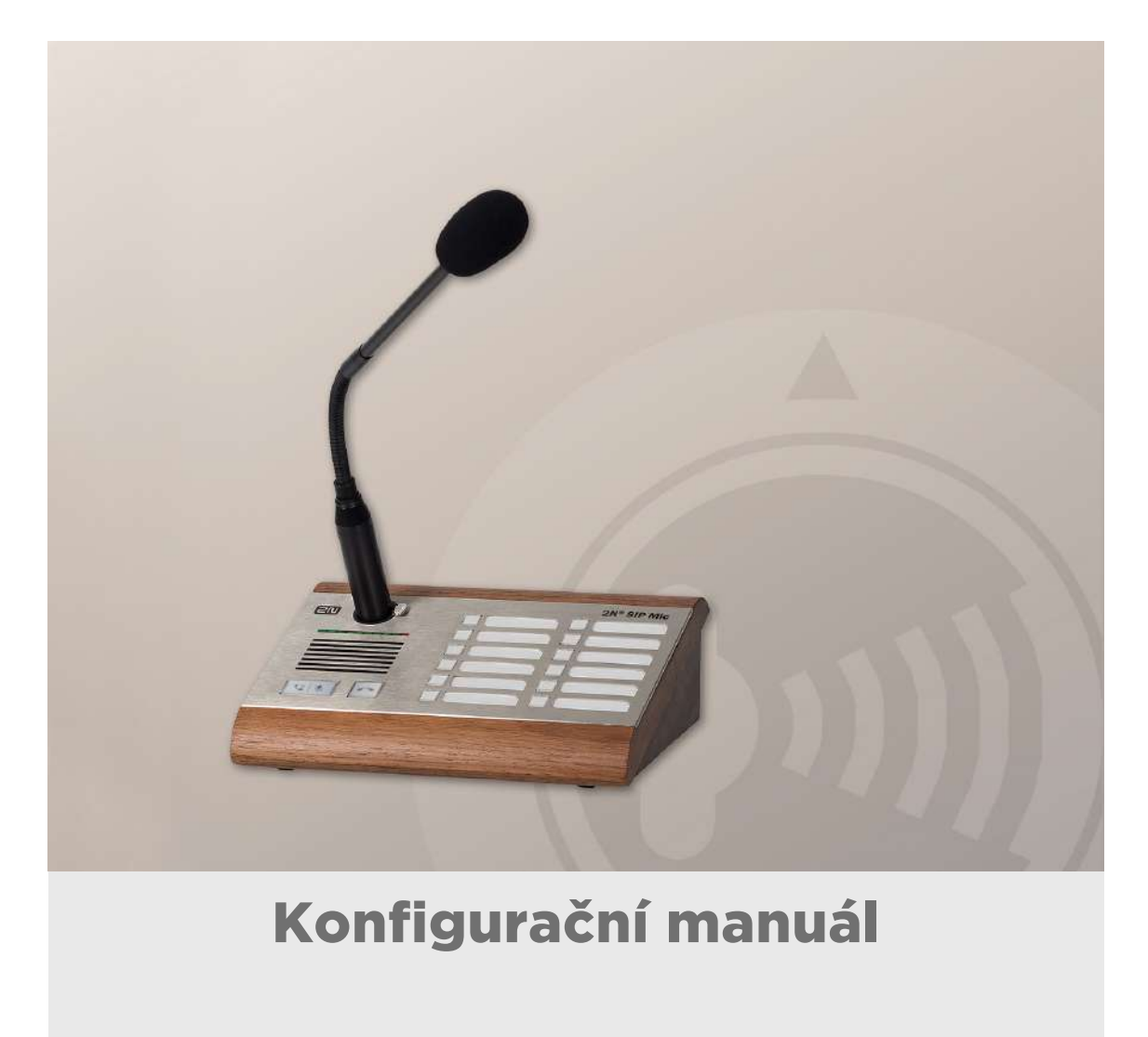

Verze:

1.1

www.2n.cz

Společnost 2N TELEKOMUNIKACE a.s. je českým výrobcem a dodavatelem telekomunikační techniky.

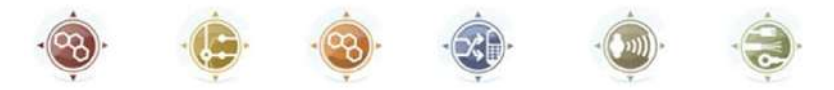

K produktovým řadám, které společnost vyvíjí, patří GSM brány, pobočkové ústředny, dveřní a výtahové komunikátory. 2N TELEKOMUNIKACE a.s. se již několik let řadí mezi 100 nejlepších firem České republiky a již dvě desítky let symbolizuje stabilitu a prosperitu na trhu telekomunikačních technologií. V dnešní době společnost vyváží do více než 120 zemí světa a má exkluzivní distributory na všech kontinentech.

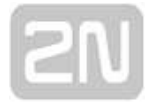

2N<sup>®</sup> je registrovaná ochranná známka společnosti 2N TELEKOMUNIKACE a.s. Jména výrobků a jakákoli jiná jména zde zmíněná jsou registrované ochranné známky a/nebo ochranné známky a/nebo značky chráněné příslušným zákonem.

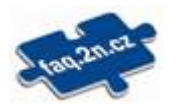

Pro rychlé nalezení informací a zodpovězení dotazů týkajících se 2N produktů a služeb 2N TELEKOMUNIKACE spravuje databázi FAQ nejčastějších dotazů. Na www.faq.2n.cz naleznete informace týkající se nastavení produktů, návody na optimální použití a postupy "Co dělat, když...".

# CE

Společnost 2N TELEKOMUNIKACE a.s. tímto prohlašuje, že zařízení 2N je ve shodě se základními požadavky a dalšími příslušnými ustanoveními směrnice 1999/5/ES. Plné znění prohlášení o shodě naleznete na CD-ROM (pokud je přiloženo) nebo na www.2n. cz.

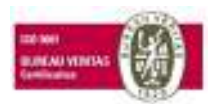

Společnost 2N TELEKOMUNIKACE a.s. je vlastníkem certifikátu ISO 9001:2009. Všechny vývojové, výrobní a distribuční procesy společnosti jsou řízeny v souladu s touto normou a zaručují vysokou kvalitu, technickou úroveň a profesionalitu všech našich výrobků.

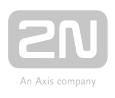

## Obsah:

- 1. Představení produktu
  - 1.1 Komponenty a související produkty
  - 1.2 Použité termíny a symboly
- 2. Popis a instalace
  - 2.1 Než začnete
  - 2.2 Elektrická instalace
  - 2.3 Popis
- 3. Funkce a užití
  - 3.1 Konfigurace
    - 3.1.1 Status systému
    - 3.1.2 Síť
    - 3.1.3 VoIP
    - 3.1.4 Audio
    - 3.1.5 Tlačítka
    - 3.1.6 Zóny
    - 3.1.7 Plánovač akcí
    - 3.1.8 Systém
    - 3.1.9 Hlasové zprávy
  - 3.2 Příklady nastavení
    - 3.2.1 Expresní nastavení
    - 3.2.2 Oznámení zóně VAPIX
    - 3.2.3 Nahrávání hlasových zpráv
    - 3.2.4 HTTP požadavek
  - 3.3 Ke stažení
- 4. Technické parametry
- 5. Doplňkové informace
  - 5.1 Řešení problémů
  - 5.2 Směrnice, zákony a nařízení
  - 5.3 Obecné pokyny a upozornění

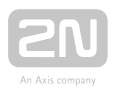

## 1. Představení produktu

Zde je přehled toho, co v kapitole naleznete:

- 1.1 Komponenty a související produkty
- 1.2 Použité termíny a symboly

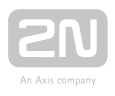

## Základní vlastnosti

2N<sup>®</sup> SIP Mic je IP mikrofonní konzole umožňující živá či přednahraná hlášení až do 12 zón. Spolu s 2N SIP reproduktory tvoří kompletní audio systém vhodný pro distribuci hlasových oznámení. 2N<sup>®</sup> SIP Mic však umí mnohem více než pouze hlášení. Umožní vám například přijmout i hovor z 2N interkomů, odposlouchávat dění v jednotlivých zónách, plánovat jednotlivá hlášení a nebo si přednahrát své vlastní zprávy. To ho činí ideálním produktem pro místa, kde se stejné zprávy vysílají několikrát denně, třeba ve školách, zábavních parcích, obchodech nebo terminálech veřejné dopravy. Bonusem je pak jednoduché napájení mikrofonní konzole pomocí PoE a programování přes webové rozhraní. Díky integraci protokolu VAPIX<sup>®</sup>, umí 2N<sup>®</sup> SIP Mic hlásit i do audio systémů a kamer firmy AXIS<sup>®</sup>.

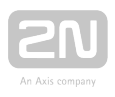

## Výhody použití

- srozumitelná a hlasitá řeč,
- plánovač oznámení,
- podpora VAPIX<sup>®</sup>,
- jednoduché ovládání,
- jednoduchá instalace pouze pomocí jednoho kabelu (Ethernet + PoE),
- podpora VoIP ústředen (SIP),
- ovládání vzdálených zařízení pomocí DTMF nebo HTTP příkazů,
- integrovaný administrační web server,
- podpora streamovaného audia,
- Ize použít jako běžný VoIP telefon či jako komunikátor,
- detekce DTMF podle RFC2833, in-band a SIP-INFO.

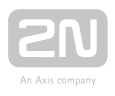

## Základní parametry

- 1 0/100Base-TX LAN rozhraní,
- napájení 12 V DC / 2 A nebo PoE 802.3af,
- integrované reproduktory a kvalitní mikrofon v balení.

### \rm 💧 Upozornění

 Tento výrobek, jeho montáž a nastavení, není určen pro osoby se sníženou fyzickou, smyslovou nebo mentální schopností nebo osoby s omezenými zkušenostmi a znalostmi, pokud nad nimi není veden odborný dozor nebo podány instrukce zahrnující použití tohoto výrobku osobou odpovědnou za jejich bezpečnost.

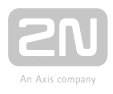

### **1.1 Komponenty a související produkty**

### Základní jednotka

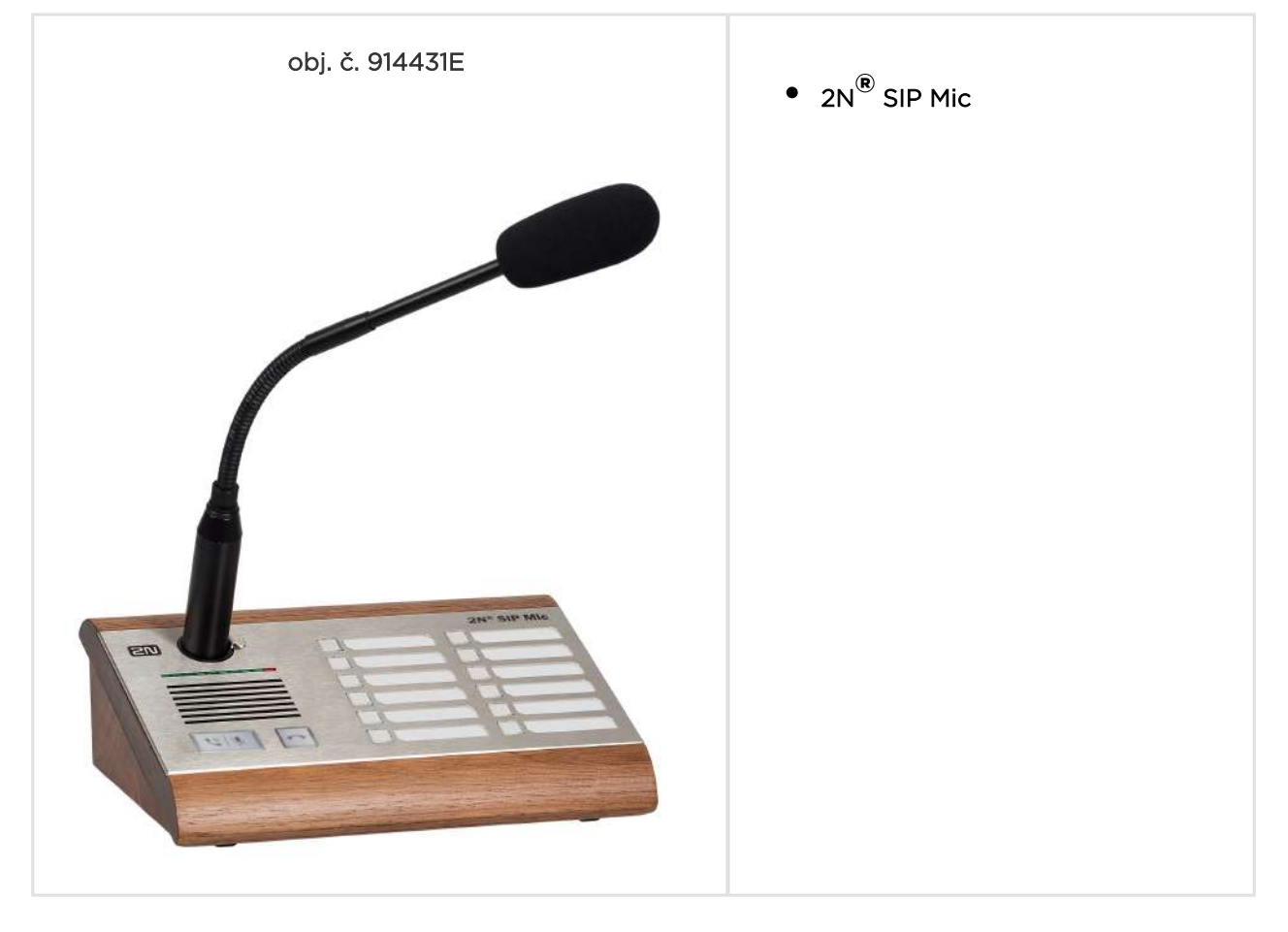

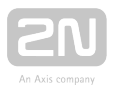

| obj. č.:        | <ul> <li>PoE injector - bez kabelu</li> </ul>                                                                                                    |
|-----------------|----------------------------------------------------------------------------------------------------|
| 91378100        | <ul> <li>PoE injector – s EU kabelem</li> </ul>                                                                                                    |
| 91378100E       | <ul> <li>PoE injector – s US kabelem</li> </ul>                                                                                                    |
| 91378100US      | <ul> <li>Pro napájení zařízení 2N<sup>®</sup> SIP Mic přes ethernetový kabel při<br/>absenci PoE switche.</li> </ul>                                                         |
|                 |                                                                                                    |
| obj. č. 914102x | <ul> <li>Stabilizovaný napájecí zdroj 12V / 2A (E – Evropa, GB – Velká<br/>Británie, US – USA) je nutno použít v případě, že není použito<br/>napájení pomocí PoE</li> </ul> |
|                 |                                                                                                    |

 Pro více příslušenství a konkrétní doporučení se prosím obraťte na lokálního distributora produktů 2N.

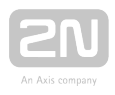

### **1.2 Použité termíny a symboly**

V manuálu jsou použity následující symboly a piktogramy:

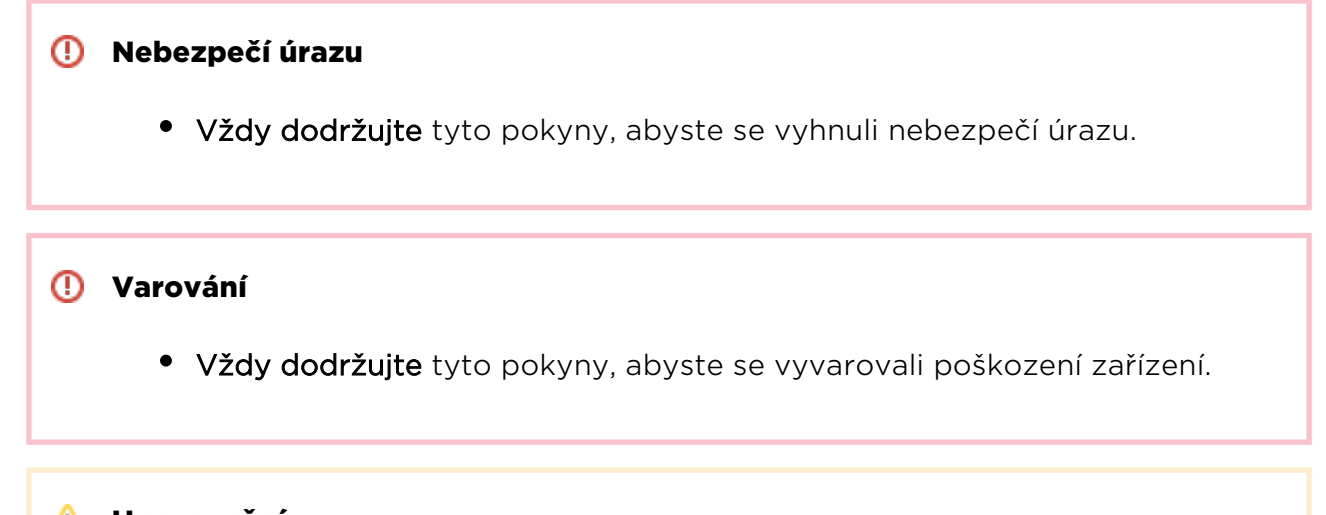

### \land Upozornění

• Důležité upozornění. Nedodržení pokynů může vést k nesprávné funkci zařízení.

### 🕑 Tip

• Užitečné informace pro snazší a rychlejší používání nebo nastavení.

### Oznámka

• Postupy a rady pro efektivní využití vlastností zařízení.

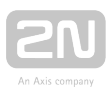

## 2. Popis a instalace

Zde je přehled toho, co v kapitole naleznete:

- 2.1 Než začnete
- 2.2 Elektrická instalace
- 2.3 Popis

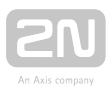

## 2.1 Než začnete

### Kontrola úplnosti výrobku

Před začátkem instalace si zkontrolujte, zda je balení výrobku kompletní. Obsahuje:

- 1x 2N<sup>®</sup> SIP Mic
- zkrácený uživatelský manuál

### Podmínky instalace

- 2N<sup>®</sup> SIP Mic je určen pro připojení do lokální počítačové sítě.
- 2N<sup>®</sup> SIP Mic je určen pro použití uvnitř.
- 2N<sup>®</sup> SIP Mic není možné provozovat v prostředí se zvýšenou vlhkostí.

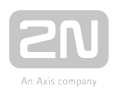

### 2.2 Elektrická instalace

### Jak postupovat – krok po kroku

Elektrické zapojení zařízení **2N<sup>®</sup> SIP Mic** je velmi jednoduché. V zadní části zařízení se nachází konektory a ovládací prvky pro prvotní zapojení:

- připojte mikrofon do konektoru v horní části zařízení,
- připojte UTP kabel,
- připojte napájení 12 V DC do konektoru v zadní části zařízení,
- volitelně můžete připojit další periferie jako Line IN/OUT, externí mikrofon, logický vstup nebo relé.

### \land Upozornění

Je velmi důležité připojit přívod napájení 2N<sup>®</sup> SIP Mic jako poslední.
 Stejně postupujte i v případě napájení z LAN sítě pomocí PoE.

Do DIN 3P konektoru na horní straně **2N<sup>®</sup> SIP Mic** připojte přiložený mikrofon. Konektor zasuňte tak, aby se zacvakla aretace na jeho pravé straně. Pro odpojení mikrofonu je třeba stisknout aretační knoflík a mikrofon vytáhnout.

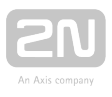

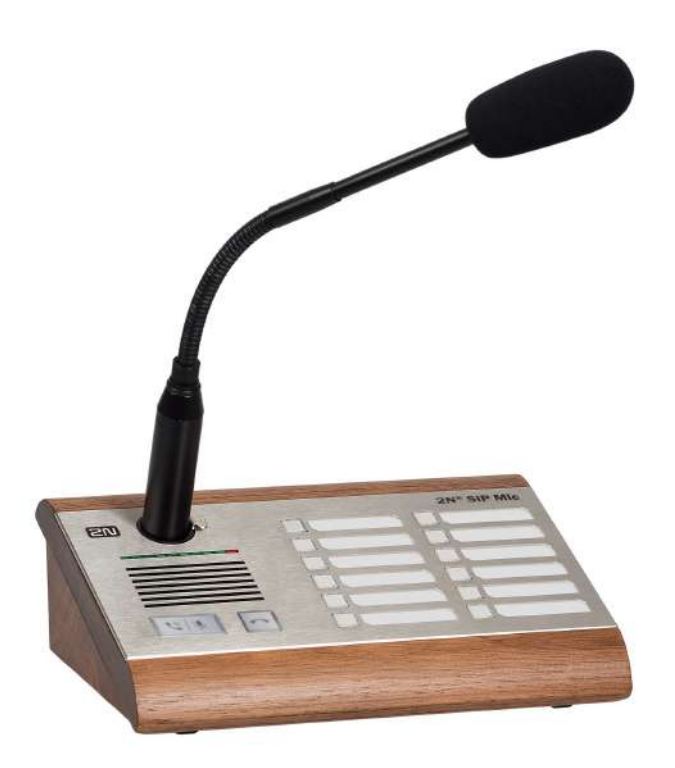

Připojení mikrofonu

### Zapojení LAN

2N<sup>®</sup> SIP Mic Ize připojit do běžné lokální počítačové sítě pomocí LAN rozhraní. K tomu je určen konektor RJ-45 na zadním panelu zařízení. Pro spolehlivé připojení používejte vždy UTP kabely kategorie CAT-5e nebo vyšší. Rozhraní podporuje rychlost 10/100 Mbit/s a je možné jej napájet pomocí PoE (IEEE 802.3af).

LAN rozhraní podporuje rychlost 10/100 Mbit/s je vybaveno funkcí Auto MDIX pro automatickou detekci přímého nebo kříženého kabelu. Zároveň lze LAN použít pro

napájení **2N<sup>®</sup> SIP Mic** pomocí PoE (aktivních síťových prvků, příp. injektorů, splňujících normu IEEE 802.3af).

### \land Upozornění

- Doporučujeme použít přepěťovou ochranu pro LAN rozhraní.
- Doporučujeme použít stíněný ethernetový kabel SSTP.

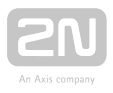

### Připojení napájení

2N<sup>®</sup> SIP Mic Ize napájet přes LAN rozhraní pomocí aktivních síťových prvků nebo PoE injektoru. V případě, že tato možnost není k dispozici nebo chcete využívat interní zesilovače výstupů, je třeba připojit externí napájení. Zařízení Ize napájet ze zdroje 12 V DC / 2 A (obj. č. 914102E), případně jiného zdroje při dodržení jmenovité hodnoty napětí 12 V DC, viz Mechanické a elektrické parametry. Externí napájení a PoE je možné kombinovat. Zařízení dokáže pracovat z obou zdrojů zároveň. Druhý zdroj tak Ize použít například jako zálohu.

Napájení lze připojit pomocí napájecího konektoru jack nebo násuvnou svorkou v zadní části **2N<sup>®</sup> SIP Mic** dle následujícího obrázku:

Tabulka spotřeby **2N<sup>®</sup> SIP Mic** při použití různých zdrojů napájení:

| Typ napájení      | Spotřeba |
|-------------------|----------|
| PoE, IEEE 802.3af | 8 W      |
| 12 V / 2 A        | 25 W     |

### 🕛 Varování

 V případě použití jiného než doporučeného napájecího adaptéru nepřekračujte jmenovitou hodnotu napájecího napětí 12 V. Zároveň zkontrolujte správnou polaritu napájecího napětí. V případě překročení jmenovitých hodnot nebo nesprávného zapojení může dojít k nevratnému poškození zařízení.

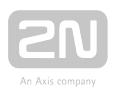

### 2.3 Popis

2N<sup>®</sup> SIP Mic je ethernetová SIP konzole určená pro posílání audio ohlášení do systémů veřejného ozvučení. 2N<sup>®</sup> SIP Mic se může připojit k SIP proxy serveru, se kterým komunikuje pomocí telefonního hovoru. Tímto je zaručena kompatibilita se všemi systémy podporujícími protokol SIP.

Konfigurace zařízení 2N<sup>®</sup> SIP Mic se provádí pomocí integrovaného konfiguračního webového rozhraní. Programem 2N<sup>®</sup> Network Scanner lze vyhledat všechna zařízení 2N<sup>®</sup> SIP Mic připojená do sítě.

### Umístění ovládacích prvků

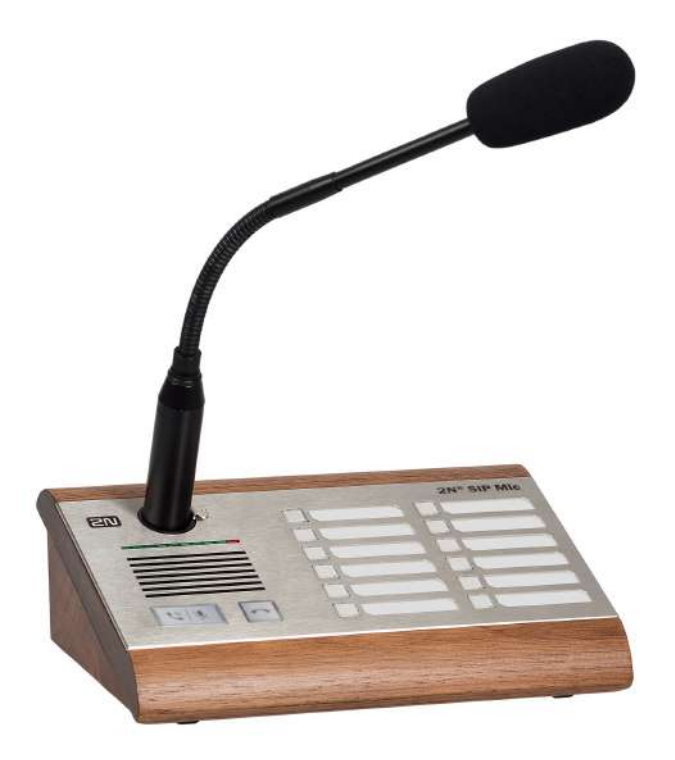

Ovládací prvky 2N<sup>®</sup> SIP Mic

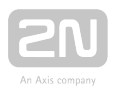

### Vysvětlivky:

- A ... tlačítko pro zvednutí hovoru / ztlumení
- B ... tlačítko pro položení hovoru
- C ... funkční tlačítka 1 až 12 sloužící k přehrávání nebo hlášení do Zóny
- D ... bargraf indikátor vybuzení mikrofonu
- E ... DIN konektor pro připojení mikrofonu
- F ... integrovaný reproduktor

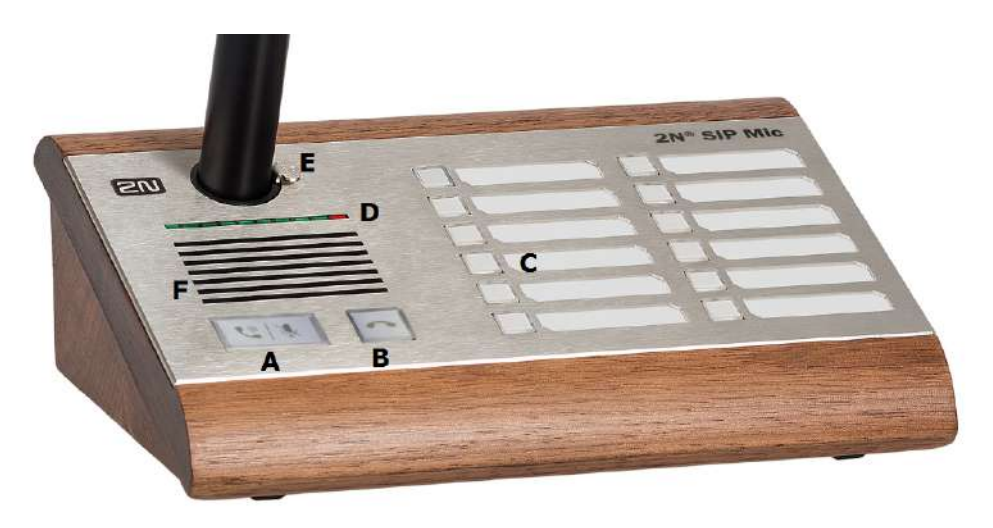

Ovládací prvky 2N<sup>®</sup> SIP Mic

### Funkční stavy jednotlivých tlačítek

Každé z tlačítek je podsvětleno. Různé barvy podsvětlení tlačítka symbolizují různé stavy, ve kterých se uživatel právě nachází. Níže si popíšeme, co znamenají.

| Tlačítko | pro | zvednutí | hovoru | / | ztlumení |
|----------|-----|----------|--------|---|----------|
|----------|-----|----------|--------|---|----------|

| Barva                        | Chování | Stav                   | Akce po stisku  |
|------------------------------|---------|------------------------|-----------------|
| Bílá                         | Svítí   | V klidu                | Žádná           |
| Zelená                       | Bliká   | Vyzvání příchozí hovor | Přijme hovor    |
| Zelená                       | Svítí   | Aktivní příchozí hovor | Ztlumí mikrofon |
| Bílá + (červené<br>položení) | Svítí   | Ztlumeno               | Zesílí mikrofon |

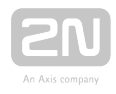

| Barva | Chování | Stav                     | Akce po stisku   |
|-------|---------|--------------------------|------------------|
| Žlutá | Svítí   | Aktivní nahrávání zprávy | Ukončí nahrávání |
| Modrá | Svítí   | Aktivní odchozí hovor    | Ztlumí mikrofon  |

### Tlačítko pro položení hovoru

| Barva   | Chování | Stav                     | Akce po stisku            |
|---------|---------|--------------------------|---------------------------|
| Bílá    | Svítí   | V klidu                  | Žádná                     |
| Červená | Svítí   | Příchozí / Odchozí hovor | Zavěsit hovor / Odmítnout |

### Funkční tlačítka

| Barva  | Chování | Stav                                               | Akce po stisku                           |
|--------|---------|----------------------------------------------------|------------------------------------------|
| Bílá   | Svítí   | V klidu                                            | Žádná                                    |
| Bílá   | Bliká   | Přehrává se zpráva                                 | Ukončí přehrávání                        |
| Modrá  | Bliká   | Vyzvání odchozí hovor                              | Ukončí hovor                             |
| Modrá  | Svítí   | Aktivní odchozí hovor /<br>Hlášení do zóny         | Ukončí hovor / Ukončí<br>hlášení do zóny |
| Zelená | Bliká   | vyzvání ALARM odchozího<br>hovoru / DTMF požadavek | Žádná (nelze ukončit) /<br>Ukončí hovor  |
| Zelená | Svítí   | aktivní ALARM odchozího<br>hovoru / DTMF požadavek | Žádná (nelze ukončit) /<br>Ukončí hovor  |
| Růžová | Svítí   | Odeslán HTTP požadavek                             | Vrátí se do klidového stavu              |
| Žlutá  | Svítí   | Aktivní kontakt relé                               | Dle nastavení, viz kapitola<br>Tlačítka  |
| Žlutá  | Bliká   | Aktivní nahrávání zprávy                           | Ukončí nahrávání                         |

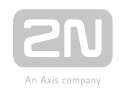

| Barva   | Chování | Stav                            | Akce po stisku                                                                                                    |
|---------|---------|---------------------------------|----------------------------------------------------------------------------------------------------|
|         |         |                                 |                                                                                                    |
| Červená | Svítí   | Chyba nebo ukončování<br>hovoru | Žádná, ukončí se samo<br>V případě přehrání oznámení<br>po zprávě umožní ho<br>přeskočit a ukončit hovor<br>okamžitě. |

### Umístění konektorů

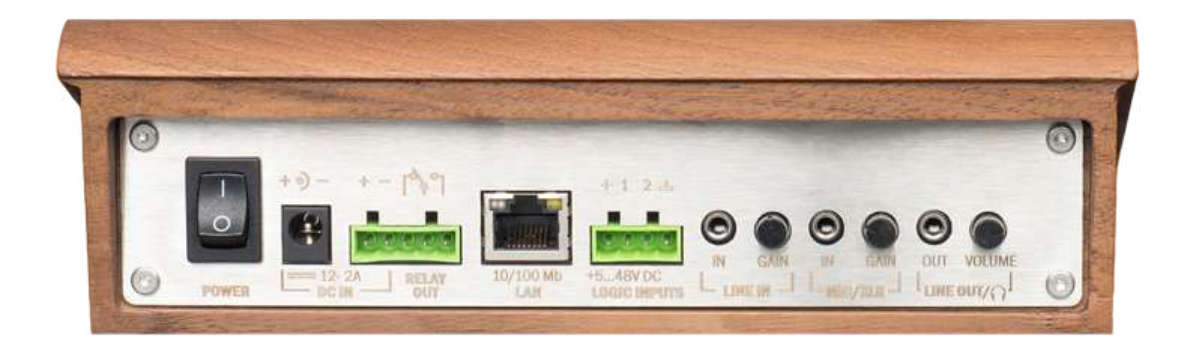

Konektory 2N<sup>®</sup> SIP Mic

### Konektory a ovládací prvky:

- tlačítko zapnuto/vypnuto,
- konektor napájení pro připojení síťového adaptéru 12 V DC / 2 A,
- reléový výstup,
- LAN 10/100BASE-TX RJ-45 konektor pro připojení do lokální počítačové sítě,
- logické vstupy,
- I inkový vstup konektor Jack 3,5 mm pro volitelné připojení externího zdroje zvuku,
- MIC vstup konektor Jack 3,5 mm pro volitelné připojení mikrofonu,
- Line out konektor Jack 3,5 mm pro připojení sluchátek / externího reproduktoru.

Podrobnější popis naleznete v kapitole **Technické parametry**.

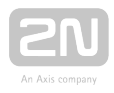

### \rm Logické vstupy

- Pin 1 je první logický vstup, izolovaný.
- Pin 2 je druhý logický vstup, izolovaný.
- Pin + je spojen s napájecím napětím (+7 V) a spíná logický vstup do "logická 1".
- Pin značí ukostření (GND) a spíná logický vstup do "logické 0".

### 🧭 Тір

Pin 1 a 2 jsou logické vstupy sledované procesorem. Připojením na + jsou spínány do jedničky a připojením na GND ukostření jsou spínány do nuly. Pro jejich správnou funkci stačí spojit pin + a 1 pomocí spínače nebo relé. Stejně tak pro pin 2.

### Obnovení továrního nastavení

Pro úplné smazání všech parametrů, včetně nastavení sítě, stiskněte tlačítko na spodní straně zařízení. Držte jej tak dlouho, dokud se všechna systémová tlačítka nerozsvítí červeně. Poté tlačítko pusťte. Zařízení provede smazání paměti. Výchozí nastavení sítě je:

- IP adresa: 192.168.1.100
- Maska sítě: 255.255.255.0
- DHCP: ON

Změna nastavení DHCP serveru je podrobně popsána v kapitole **3.1 Konfigurace**.

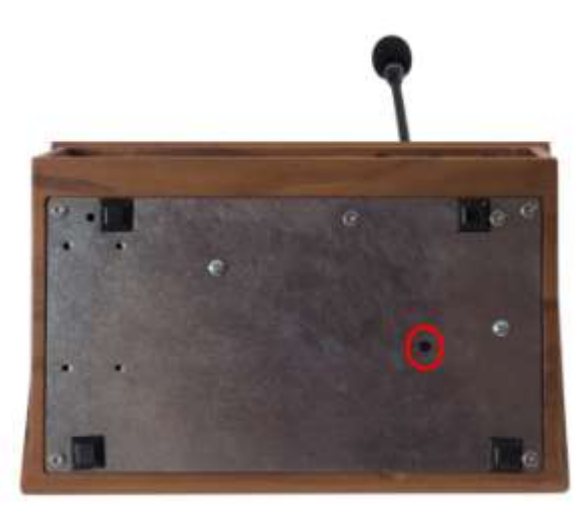

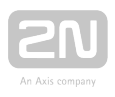

## **3. Funkce a užití**

Základní funkce zařízení:

- podpora SIP hovorů
- hlášení do multicast zóny
- hlášení do VAPIX(r) zón
- hlášení do SIP VoIP zóny
- hlasové ohlášení
- ohlášení s předem nahraným ohlášením
- ALARM volání s DTMF ohlášením
- odeslání HTTP/HTTPS požadavku
- odposlech VAPIX(r) zóny
- odposlech Multicast zóny
- příposlech SIP hovoru
- přehrávání audia do zóny z line-in audio vstupu
- sepnutí relé při ohlášení
- možnost nahrávání ohlášení přes mikrofon a kontrola ohlášení

Zde je přehled toho, co v kapitole naleznete:

- 3.1 Konfigurace
- 3.2 Příklady nastavení
- 3.3 Ke stažení

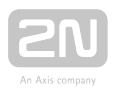

### **3.1 Konfigurace**

2N<sup>®</sup> SIP Mic se konfiguruje pomocí osobního počítače vybaveného libovolným internetovým prohlížečem:

- Spusťte svůj internetový prohlížeč (Internet Explorer, Firefox apod.).
- Zadejte IP adresu zařízení 2N<sup>®</sup> SIP Mic (např. http://192.168.1.100/).
- Přihlaste se pomocí jména Admin a hesla 2n.

2N<sup>®</sup> SIP Mic vyžaduje při prvním přihlášení změnu hesla. Jsou akceptovaná pouze silná hesla – minimálně osm znaků dlouhá, která obsahují alespoň jedno velké písmeno, jedno malé písmeno a jednu číslici.

Pro přihlášení k integrovanému web serveru je nutné znát IP adresu zařízení. Po zakoupení je **2N<sup>®</sup> SIP Mic** nastaven do režimu s dynamickou IP adresou – získá IP adresu automaticky, pokud je v lokální síti dostupný vhodně nastavený DHCP server. V

případě, že DHCP server není k dispozici, lze **2N<sup>®</sup> SIP Mic** provozovat v režimu statické

IP adresy. Konfigurace **2N<sup>®</sup> SIP Mic** je detailně popsána v kapitole **Konfigurace**.

V případě, že zařízení zůstane nedostupné (zapomněli jste IP adresu, změnila se konfigurace sítě apod.), je možné zjistit nastavení sítě pomocí tlačítka na zařízení.

### Zjištění IP adresy

Pro zjištění IP adresy **2N<sup>®</sup> SIP Mic** postupujte následovně:

- Připojte 2N<sup>®</sup> SIP Mic k napájení (pokud je již připojen, odpojte jej a opět připojte).
- Vyčkejte na zvukový signál
- Stiskněte 5x tlačítko zavěšení hovoru na jednotce.
- 2N<sup>®</sup> SIP Mic signalizuje modrou nebo zelenou barvou stav DHCP serveru a přečte svoji IP adresu.

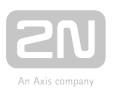

- Pokud tlačítko svítí zeleně a adresa je 0.0.0.0, znamená to, že 2N<sup>®</sup> SIP Mic nedostal z DHCP serveru IP adresu. V takovém případě kontaktujte správce vaší sítě nebo přepněte stav DHCP na OFF a použijte nastavenou pevnou IP adresu. Viz níže.
- Pro změnu nastavení DHCP vypněte a znovu zapněte zařízení **2N<sup>®</sup> SIP Mic**.
- V prvních 10 sekundách stiskněte 10x tlačítko pro ukončení hovoru, stav DHCP bude změněn z ON na OFF a naopak.

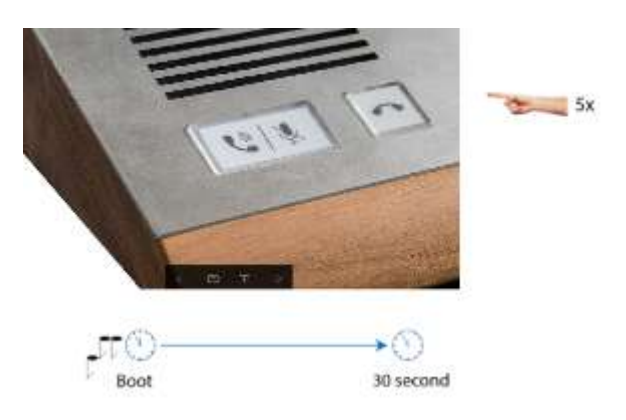

#### Změna stavu DHCP serveru

Po startu systému je možné pomocí tlačítka pro zavěšení hovoru nechat přečíst IP adresu nebo změnit stav DHCP.

- 5 x stisk tlačítka přečte nastavenou IP adresu
- 10 x stisk tlačítka změní stav DHCP ON/OFF

Po pátém stisku změní tlačítko barvu na modrou nebo zelenou v závislosti na nastavení DHCP serveru.

- Modrá DHCP je vypnuto
- Zelená DHCP je zapnuto

### 🛈 Poznámka

 Z bezpečnostních důvodů lze posloupnost tlačítek zadat maximálně do deseti sekund od zaznění zvukového signálu. Mezi jednotlivými stisky mohou být rozestupy dlouhé maximálně 2 s.

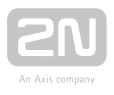

Po provedeném factory resetu zařízení je DHCP aktivní . Zařízení získá IP adresu automaticky. Pokud přepnete nastavení DHCP na vypnuto bude defaultní IP adresa, maska podsítě a DNS server nastaven následovně.

#### \land Upozornění

Výchozí nastavení sítě:

- IP adresa 192.168.1.100
- Maska 255.255.255.0
- DNS 1 192.168.1.1

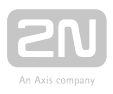

### Popis aplikace 2N <sup>®</sup> IP Network Scanner

Aplikace slouží pro zjištění IP adres všech zařízení **2N<sup>®</sup> SIP Mic** v lokální síti. Aplikaci je možné stáhnout z webových stránek firmy 2N ( **www.2n.cz** ). Pro instalaci je nutné mít nainstalovaný Microsoft .NET Framework 2.0.

- 1. Spustte instalátor 2N<sup>®</sup> IP Network Scanner.
- 2. Instalací vás provede instalační Wizard.

| Welcome to the 2N<br>(2.0.0.1.0) Setup V                                                              | l Helios IP Networ<br>Vizard                                                                       | k Scanner                                                                        | 5                                 |
|----------------------------------------------------------------------------------------------------|----------------------------------------------------------------------------------------------------|----------------------------------------------------------------------------------|-----------------------------------|
| The installer will guide you throu<br>(2.0.0.1.0) on your computer.                                   | gh the steps required to install                                                                   | 2N Helios IP Network                                                             | Scanner                           |
| WARNING: This computer prog<br>Jnauthorized duplication or dist<br>or ortminal penalties, and will be | ram is protected by copyright I<br>foution of this program, or any<br>prosecuted to the maximum en | aw and international tre<br>portion of it, may result<br>dent possible under the | aties.<br>in severe civil<br>law, |
|                                                                                                    |                                                                                                    |                                                                                  |                                   |

Instalační Wizard aplikace 2N<sup>®</sup> IP Network Scanner

- **3.** Po nainstalování aplikace **2N<sup>®</sup> IP Network Scanner** spusťte aplikaci z nabídky Start operačního systému Microsoft Windows.
- **4.** Po spuštění začne aplikace automaticky vyhledávat v lokální síti veškerá 2N zařízení, která mají přidělenou nebo staticky nastavenou IP adresu. Tato zařízení budou následně zobrazena v tabulce.

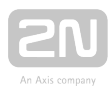

|              | Senal Number | Display name       |         | Version       |
|--------------|--------------|--------------------|---------|---------------|
| 92.168.22.67 | 52-0523-0197 | 2N SIP Speaker Hal | 1       | 1.16.1.309.15 |
| 92 168 22 68 | 52-0469-0009 | 2N SIP Speaker     | Refresh | 1.16.1.309.15 |
|              |              |                    | Browse  |               |
|              |              |                    |         |               |
|              |              |                    |         |               |
|              |              |                    |         |               |
|              |              |                    |         |               |
|              |              |                    |         |               |
|              |              |                    |         |               |

Okno aplikace 2N<sup>®</sup> IP Network Scanner

5. Ze seznamu vyberte příslušný 2N<sup>®</sup> SIP Mic, který chcete konfigurovat, a klikněte na něj pravým tlačítkem myši. Výběrem položky *Browse…* se otevře okno internetového prohlížeče, pomocí něhož je možné se přihlásit do webového administrativního rozhraní 2N<sup>®</sup> SIP Mic a začít jej konfigurovat, viz odstavec Přihlášení.

### Přihlášení

Do internetového prohlížeče zadejte IP adresu **2N<sup>®</sup> SIP Mic**. Po jejím zadání se zobrazí přihlašovací obrazovka. Výchozí přihlašovací jméno a heslo je:

- Přihlašovací jméno: Admin
- Heslo: 2n

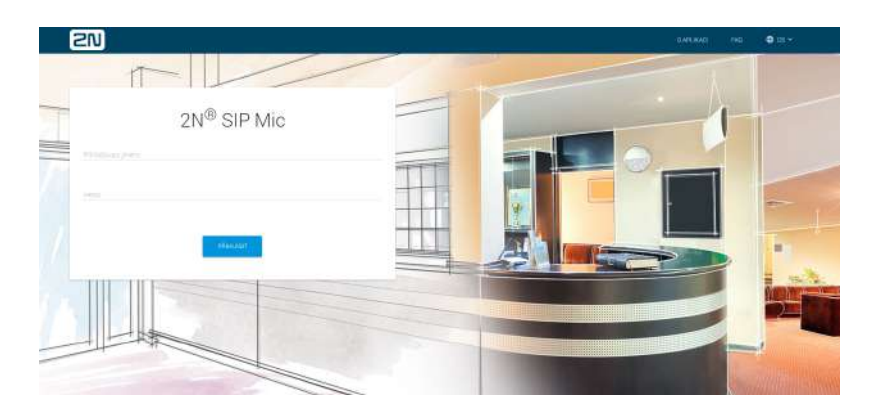

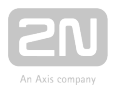

Pokud se přihlašovací obrazovka nezobrazí, byla do internetového prohlížeče zadána špatná IP adresa, port nebo byl vypnut administrační web server 2N<sup>®</sup> SIP Mic. Pokud si nejste jisti IP adresou 2N<sup>®</sup> SIP Mic, použijte aplikaci 2N<sup>®</sup> Network Scanner, která je popsána výše. Při delší době nečinnosti typicky 10 minut dojde k automatickému odhlášení uživatele.

### Výběr jazyka

Pro výběr jazyka lze použít menu v pravém horním rohu webového rozhraní.

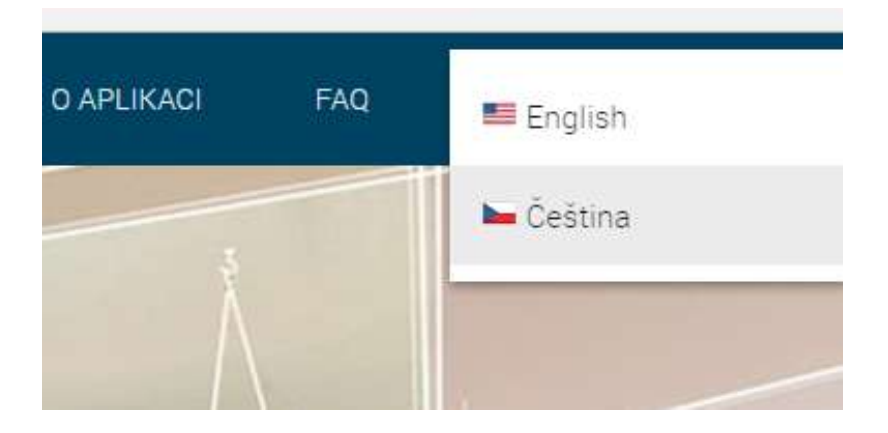

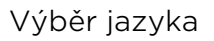

### Úvodní přehledová obrazovka

Úvodní stránka se zobrazí po přihlášení do webového rozhraní zařízení **2N<sup>®</sup> SIP Mic** . Kdykoli se k ní můžete vrátit pomocí odkazu na Status systému umístěného v levém horním rohu navigační lišty. Lze volit mezi jazyky webového rozhraní v pravém horním

rohu kliknutím na aktuálně zvolený jazyk. Od zařízení **2N<sup>®</sup> SIP Mic** se můžete odhlásit pomocí tlačítka Odhlásit v pravém horním rohu stránky.

|                   |                      | Status systému                  | 🗃 COHLÁSIT 🛛 🖨 CS 👻 |                |                                         |           |                        |
|-------------------|----------------------|---------------------------------|---------------------|----------------|-----------------------------------------|-----------|------------------------|
| 2N                | <sup>®</sup> SIP Mic | Sar GP provider<br>Registrováno |                     | Q              | Doteprovecu<br>O druù 13 hadin 24 minut | ₿         | star zama,<br>Uzamčený |
| -                 | Status systèmu       | sit                             | 1                   | Zařízení       |                                         |           | A starting "           |
| $\Leftrightarrow$ | Sif                  | ID sificaes                     |                     | Serioue della  |                                         | _         | K X                    |
| 5                 |                      | 10.0 25:347                     |                     | M205-641577002 |                                         | 122       |                        |
| 5                 | Audio                | IP maska                        |                     | Verze firmware |                                         | Cvc<br>13 |                        |
| -                 | Tlačítka             | 255 255 255 D                   |                     | 18062          |                                         | 2017      |                        |
| 18                |                      | IP brana                        |                     | Boot verze     |                                         |           |                        |
| •                 | Plánovač akci        | 10.0 22 1                       |                     | 1,1,42,1       |                                         |           | Čhutek                 |
| ٠                 | System               |                                 |                     |                |                                         |           | 09:55                  |
| ٠                 | Hlasové zprávy       |                                 |                     |                |                                         |           |                        |

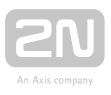

Úvodní stránka slouží jako první úroveň menu a rychlá navigace (kliknutím na symbol tužky) do vybraných částí konfigurace zařízení **2N<sup>®</sup> SIP Mic**. V některých dlaždicích se zároveň zobrazuje stav vybraných služeb.

### Konfigurační menu

Konfigurace zařízení 2N<sup>®</sup> SIP Mic je rozdělena do 9 hlavních nabídek – Status systému, Síť, VoIP, Audio, Tlačítka, Zóny, Plánovač akcí, Systém a Hlasové zprávy; každá z nabídek je rozdělena do dalších částí, viz následující přehled.

### Status systému

- Stav SIP proxy linky informace o stavu linky
- Doba provozu informace o době provozu zařízení 2N<sup>®</sup> SIP Mic
- Stav zámku informace o stavu zámku
- Síť nastavení připojení k lokální síti
- Zařízení informace o zařízení
- Datum a čas nastavení reálného času a časové zóny

### Síť

• LAN – nastavení připojení k lokální síti

### VolP

- Nastavení nastavení SIP Proxy, kodeků apod.
- Společné nastavení chování při druhém hovoru
- Status informace o stavu linky

### Audio

• Nastavení - nastavení hlasitosti zvonění a zvukové odezvy tlačítek

### Tlačítka

• nastavení akcí pro jednotlivá tlačítka

### Zóny

• nastavení parametrů pro jednotlivé zóny

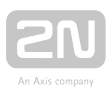

### Plánovač akcí

• nastavení jednotlivých akcí

### Systém

- Konfigurace nastavení uživatelských parametrů, data a času
- Údržba záloha a obnovení konfigurace, aktualizace firmware, reboot, tovární nastavení

### Hlasové zprávy

- nastavení a upload hlasových a systémových zpráv
- 3.1.1 Status systému
- 3.1.2 Síť
- 3.1.3 VoIP
- 3.1.4 Audio
- 3.1.5 Tlačítka
- 3.1.6 Zóny
- 3.1.7 Plánovač akcí
- 3.1.8 Systém
- 3.1.9 Hlasové zprávy

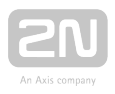

### 3.1.1 Status systému

V menu **Status systému** je přehledně zobrazen aktuální stav a informace o zařízení **2N**<sup>®</sup> **SIP Mic**. Stánka je rozdělena do šesti částí: **Stav SIP proxy linky**, **Doba provozu**, **Stav zámku**, **Síť**, **Zařízení** a **Datum a čas**. Některé části jsou pouze informativní, jiné lze konfigurovat pomocí symbolu tužky v levém horním rohu jednotlivých částí.

|              |                      | Status systému                    |   |                                |                                       |      |
|--------------|----------------------|-----------------------------------|---|--------------------------------|---------------------------------------|------|
| 2N           | <sup>®</sup> SIP Mic | Stav SIP proxy linky<br>Neaktivní |   | O                              | Dobs provozu<br>O dnů 3 hodin 8 minut | ₿    |
| 85           | Status systèmu       | sit                               | 1 | Zařízení                       |                                       |      |
| <b>{··</b> > | Sit                  | IP adresa                         |   | Sériové číslo                  |                                       |      |
| 4            | VolP                 | 10.0.25.185                       |   | 54-1577:0015                   |                                       |      |
| J            | Audio                | IP maska                          |   | Verze firmware                 |                                       | Zář  |
|              | Tlačítka             | 255 255 255 0                     |   | 1.14.1.14.1                    |                                       | 27   |
| 12           | Zōny                 | IP brána                          |   | Boot verze                     |                                       | 2018 |
| Ð            | Plánovač akcí        | 7 Mr 20 (2000) 7                  |   |                                |                                       |      |
| ۵            | Systém               |                                   |   | MAC adresa<br>7C-TE-88-01-FC-4 | 4                                     |      |
| Ŷ            | Hlasové zprávy       |                                   |   |                                |                                       |      |
|              |                      |                                   |   |                                |                                       | _    |

### Stav SIP proxy linky

Zobrazuje informace o aktuálním stavu SIP Proxy linky. Jde o linku nastavenou v menu

VoIP, kterou se **2N<sup>®</sup> SIP Mic** registruje k nastavené SIP proxy. Pomocí této linky jsou

prováděny všechny odchozí SIP hovory a zároveň na této lince **2N<sup>®</sup> SIP Mic** přijímá příchozí hovory. Možné stavy jsou následující: Neaktivní, Aktivní, Registrováno, Probíhá registrace a Chyba registrace. Jednotlivé stavy mají následující význam.

| Neaktivní             | SIP linka je vypnutá.                                                                                                    |
|-----------------------|----------------------------------------------------------------------------------------------------|
| Aktivní               | Zobrazí se ve chvíli, kdy je SIP linka v menu VoIP nastavená, ale není povolená<br>registrace (Pouze odchozí směr).                                                                                       |
| Registrováno          | SIP linka je registrovaná a je funkční (Odchozí i příchozí hovory).                                                                                                    |
| Probíhá<br>registrace | Zobrazí se ve chvíli, kdy je odeslán registrační požadavek, ale ještě nebyla<br>obdržena odpověď. Nastane v situaci, kdy je SIP Proxy Server zaneprázdněn<br>nebo je požadavek odeslán na špatnou adresu. |

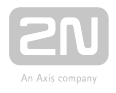

| Chyba      | Nesprávné jméno nebo heslo, případně není nalezena stanice. Zkontrolujte   |
|------------|----------------------------------------------------------------------------|
| registrace | nastavení v menu VoIP. Případně kontaktujte poskytovatele VoIP služeb nebo |
|            | administrátora svého SIP Proxy serveru.                                    |

SIP linku je možné provozovat i bez registrace. Bez ní není možné přijímat hovory, protože SIP proxy nemá informaci, kde dané zařízení nalezne. To ale nijak neovlivňuje odchozí směr.

### Doba provozu

Zobrazuje informaci o době provozu zařízení **2N<sup>®</sup> SIP Mic**. Je zde zobrazená doba od posledního restartu nebo odpojení od napájení (Upgrade, vypnutí vypínačem, výpadek napájení apod...). Zobrazené informace mají pouze informativní charakter.

### Stav zámku

Zobrazuje informaci o stavu zámku. Možné stavy jsou Uzamčený a Neuzamčený. V případě, že bude stav zámku uzamčený, není možné stisknout žádné akční tlačítko na konzoli. Aktivní zůstanou pouze tlačítka pro přijetí a odmítnutí hovoru a tlačítko pro ztlumení mikrofonu. Kliknutím na ikonu změny nastavení je uživatel přesměrován do menu Systém.

### Síť

Zobrazuje aktuální síťové nastavení zařízení **2N<sup>®</sup> SIP Mic**. Kliknutím na ikonu změny nastavení je uživatel přesměrován do menu Síť. Zobrazené informace mají pouze informativní charakter.

### Zařízení

V této části je zobrazeno sériové číslo, verze firmware, verze bootloaderu a MAC adresa. Zobrazené informace mají pouze informativní charakter.

### Datum a čas

Zobrazuje aktuální nastavené datum a čas zařízení **2N<sup>®</sup> SIP Mic**. Zobrazené informace mají pouze informativní charakter. Kliknutím na ikonu změny nastavení je uživatel přesměrován do menu Systém / Datum a čas.

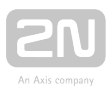

### 3.1.2 Síť

2N<sup>®</sup> SIP Mic se připojuje do lokální sítě a pro správnou funkci musí mít nastavenou platnou IP adresu, příp. může IP adresu získat z DHCP serveru v této síti. IP adresa a nastavení DCHP se konfiguruje v záložce Síť.

| _     | LAN                                                                                                    |
|-------|----------------------------------------------------------------------------------------------------|
|       | Způsob připojení<br>HTTP                                                                                                    |
|       | DHCP je aktivní: Ano                                                                                                    |
|       | ZMĚNIT NASTAVENÍ                                                                                                    |
|       |                                                                                                    |
| 🕑 Тір |                                                                                                    |
| •     | Pokud chcete zjistit aktuální IP adresu svého interkomu, můžete využít                                                                                                    |
|       | aplikaci $2N^{	extsf{R}}$ Network Scanner, která je volně ke stažení na stránkách                                                                                            |
|       | <b>www.2n.cz</b> nebo můžete použít mechanismus popsaný v kapitole 3.1<br>Konfigurace / Zjištění IP adresy – interkom vám sdělí svou IP adresu sám<br>pomocí hlasové funkce. |
|       |                                                                                                    |

### LAN

Ve výchozím nastavení je povoleno automatické získání IP adresy z DHCP serveru v lokální síti. Aktuální IP adresa z DHCP je zobrazena na úvodní stránce (menu Status systému). Pokud ve vaší síti DHCP server není nebo jej nelze použít z jiného důvodu, použijte manuální nastavení sítě.

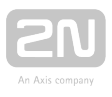

| Síťová nastavení |      | ×                   |
|------------------|------|---------------------|
| Způsch připojení |      |                     |
| HTTP             |      | •                   |
| Aktivovat DHCP   |      |                     |
| P. adresa *      |      |                     |
| 192 168 1.100    |      |                     |
| P maska*         |      |                     |
| 255,255,255,0    |      |                     |
| IP brane*        |      |                     |
| 192.158.1.1      |      |                     |
| P DNS 1          |      |                     |
| 0.0.0.0          |      |                     |
| IP DNS 2         |      |                     |
| 0.0.0            |      |                     |
|                  |      |                     |
|                  | STOP | RNO ZMĖNIT NASTAVEN |

- Způsob připojení vybírá typ protokolu, pomocí kterého bude zařízení komunikovat. V případě vybrání obou typů je na uživateli, který z protokolu použije. Zařízení akceptuje oba.
- Aktivovat DHCP zapne/vypne funkci DHCP klienta.
- IP adresa statická IP adresa. Adresa je použita společně s parametry níže, pokud není nastaven parametr Aktivovat DHCP.
- IP maska nastavuje masku sítě.
- IP brána adresa výchozí brány, která umožňuje komunikaci se zařízeními mimo lokální síť.
- IP DNS 1 adresa primárního DNS serveru pro překlad doménových jmen na IP adresy.
- IP DNS 2 adresa sekundárního DNS serveru, který je použit v případě, kdy primární DNS server není dostupný.

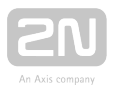

### 3.1.3 VolP

Nastavení SIP telefonie je v tomto menu rozděleno do tří sekcí. V sekci Nastavení se nastavují důležité parametry pro spojení hovorů, adresy Proxy a registračních serverů, parametry a priority kodeků a zvláštní chování v průběhu hovorů. Společné nastavení souvisí s chováním zařízení při přijetí hovoru nebo dalším příchozím hovoru. Sekce status má pak pouze informativní charakter.

|                                                                 | •                                                                                                    |                 |
|-----------------------------------------------------------------|----------------------------------------------------------------------------------------------------|-----------------|
|                                                                 | Ne VolP                                                                                                    | E CDHLAST OCS + |
| 2N <sup>®</sup> SIP Mic                                         | Nastavení                                                                                                    |                 |
| 🗜 Status systému                                                | SIP Praxy üčet                                                                                                    |                 |
| ↔ Sif<br><a href="mailto:volP"></a>                             | 🔹 Audia kodek 🛛 😶 Ostatni                                                                                                 |                 |
| <ul> <li>Audio</li> <li>Tlačitka</li> <li>76</li> </ul>         | Společné                                                                                                    |                 |
| <ul> <li>Zony</li> <li>Planovač skci</li> <li>Systém</li> </ul> | Automatické připojení mkrofonu v případě přichozího hovoru                                                                |                 |
| Hlasové zprávy                                                  | Manipulace a druhým přichozim hovorem<br>Odmitriout      Vyzivánéní (blikaní LED)      Vyzivánéní (LED) tón reproduktoru) |                 |
|                                                                 | Status                                                                                                    |                 |
|                                                                 | SIP status<br>Registrovano                                                                                                |                 |
|                                                                 | NAT IP<br>0.000                                                                                                    |                 |

### Nastavení

**SIP proxy účet** – se věnuje přímo nastavení parametrů uživatelského účtu na SIP Proxy serveru. Nastavují se parametry registrace, protokoly a doby platnosti registrace.

| 1 | -               |
|---|-----------------|
|   |                 |
|   | An Axis company |

| SIP Proxy účet                                 |               |
|------------------------------------------------|---------------|
| D volajicho:                                   |               |
| Transportní protokol:                          |               |
| O UDP                                          |               |
| O TOP                                          |               |
| Použít SIP účet                                |               |
| SP socie stress*<br>proky1.netstar.2h.cz       | Part<br>5060  |
| Použit registraci                              |               |
| Transportní protokol                           |               |
| O UDP                                          |               |
| O TOP                                          |               |
| Adresa registračniho serveru                   | Part<br>5060  |
| Jimeno He                                      | ais           |
| Sipree maanse bi<br>600                        |               |
| Dole śriani po chychi SIP registresi (s)<br>10 |               |
|                                                |               |
|                                                | STORNO APLIKO |

 ID volajícího - nastavuje vlastní telefonní číslo (příp. jiné jednoznačné ID skládající se ze znaků a čísel). Toto číslo společně s doménou jednoznačně

identifikuje zařízení **2N<sup>®</sup> SIP Mic** při volání a registraci.

- Transportní protokol Ize specifikovat, zda se má používat pro přenos SIP komunikace a RTP striktně UDP či TCP protokol.
- Použít SIP účet povoluje použití SIP Proxy.
- SIP Proxy adresa udává IP adresu nebo DNS oponenta (operátor nebo další ústředna), ke kterému chcete 2N<sup>®</sup> SIP Mic připojit (kam se mají směrovat hovory).
- Port nastavuje naslouchací port SIP Proxy (obvykle 5060).
- **Použít registraci** volbou lze povolit registraci k protistraně a specifikovat číslo (Caller ID), pod kterým se bude toto zařízení registrovat. Pokud není zařízení zaregistrováno, nejsou na něj přeposílány ani požadavky na sestavení hovoru.
- **Transportní protokol** Ize specifikovat, zda se má používat pro přenos SIP komunikace striktně UDP či TCP protokol.
- IP adresa registračního serveru udává IP adresu oponenta (operátor nebo další ústředna), ke kterému chcete 2N<sup>®</sup> SIP Mic připojit (kam se mají směrovat požadavky o registraci).
- Port nastavuje naslouchací port SIP Registrar serveru (obvykle 5060).

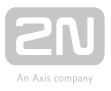

- Jméno jméno uživatele používané při autentizaci zařízení 2N<sup>®</sup> SIP Mic.
- Heslo heslo používané při autentizaci zařízení 2N<sup>®</sup> SIP Mic. Pokud vaše IP ústředna autentizaci nevyžaduje, parametr se neuplatní.
- Expirace registrace umožňuje nastavit dobu vypršení registrace, což ovlivňuje zatížení sítě a SIP Registraru periodicky odesílanými registračními požadavky. SIP Registrar může dobu expirace bez vašeho vědomí upravit.
- Doba čekání po chybě SIP registrace umožňuje nastavit dobu, po které se SIP Mic pokusí znovu registrovat po předchozí neúspěšné registraci.

**STUN/NAT IP** – server STUN umožňuje klientům NAT (tj. počítačům za firewallem) sestavovat telefonní hovory s poskytovatelem VoIP hostovaným mimo lokální síť.

| Režim                   |      |
|-------------------------|------|
| STUN, keep alive        |      |
| STUN server*            | Port |
| 0.0.0                   | 3478 |
| Obnovovaci interval [s] |      |
| 600                     |      |
|                         |      |

- Použít lokální IP je použita lokální IP adresa zařízení.
- STUN
  - STUN server je potřeba vyplnit adresu STUN serveru (IP či doménové jméno). Adresa je použita v případě, že je v konfiguraci RTP rozhraní přenašeče zvolena metoda STUN IP.
  - **Port** parametr nastavuje port, který bude pro STUN používán. Ve výchozím stavu je hodnota nastavena na **port 3478**.
- STUN, keep alive
  - STUN server je potřeba vyplnit adresu STUN serveru (IP či doménové jméno). Adresa je použita v případě, že je v konfiguraci RTP rozhraní přenašeče zvolena metoda STUN IP.
  - **Port** parametr nastavuje port, který bude pro STUN používán. Ve výchozím stavu je hodnota nastavena na **port 3478**.
  - **Obnovovací interval** definuje periodu odesílání keep-alive paketů. Ve výchozím stavu je perioda nastavena na 600 s.
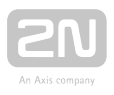

 NAT IP - vyplní se napevno veřejná IP adresa a port NAT, na který mají být protistranou zasílány signalizační zprávy pro tuto ústřednu. Na základě nastaveného routingu portu a IP adresy na routeru jsou pakety směrovány k ústředně.

### Audio kodek

| Audio kodek                 |                            |        |            | ×        |
|-----------------------------|----------------------------|--------|------------|----------|
| DTMF posiat ples<br>RFC2833 |                            |        |            | ÷        |
| DTMF payload typ<br>101     |                            |        |            |          |
| RTP port<br>8000            |                            |        |            |          |
| Priorita kodeků             |                            | 1.0012 | inter a f  |          |
| G.711a                      | <ul> <li>G.711u</li> </ul> | • Ž    | ádný       |          |
| Nastavení kodeků            |                            |        |            |          |
| Název kodeku                | Bloky                      |        | Použít VAD |          |
| G.711                       | 2×10 ms                    | 5      |            |          |
|                             |                            |        | STORNO     | APLIKOVA |

- DTMF posílat přes slouží k nastavení způsobu odesílání DTMF znaků.
  - Inband (Audio) povoluje klasický způsob odesílání DTMF v audio pásmu pomocí standardizovaných dvojtónů.
  - RFC2833 povoluje odesílání DTMF znaků pomocí RTP protokolu podle RFC-2833.
  - SIP info povoluje odesílání DTMF znaků pomocí SIP INFO zpráv podle RFC-2976.
- DTMF payload typ nastavuje tzv. payload type pro DTMF. Můžete nastavit hodnotu z rozsahu 96 až 127. Pro správnou funkci by mělo být nastavení na Proxy a koncových zařízeních totožné.
- **RTP port** nastavuje lokální RTP port. Tento port je potom zdrojem RTP streamu odesílaného ze zařízení.
- Priorita kodeků umožňuje povolit/zakázat použití jednotlivých audio kodeků nabízených při sestavování spojení a nastavit jejich prioritu. Na výběr jsou kodeky G.711a (alaw), G.711u (ulaw) a G.722.
- Nastavení kodeků umožňuje nastavit specifické parametry kodeků.
  - Název kodeku
  - Bloky umožňuje nastavit velikost bloku odesílaných dat pro efektivnější využití šířky pásma.
  - **Použít VAD** slouží pro optimalizaci přenášených dat. Pakety nejsou zbytečně odesílány, pokud uživatel nehovoří. Zkratka VAD představuje Voice Activity Detector.

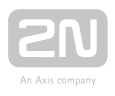

### Ostatní

| Ostatní                                                                         |                             | ×         |
|---------------------------------------------------------------------------------|-----------------------------|-----------|
| Přijímat SIP z jakékoliv IP adresy (ne po Roslat 200 OK a Bye v případě odmítnu | uze SIP proxy)<br>tí bovoru |           |
| Automaticky vyzvednout příchozi hovor<br>Ano                                    | Sekund<br>• 5               |           |
| Maximální délka vyzvánění [s]<br>30                                             |                             |           |
|                                                                                 |                             |           |
|                                                                                 | STORNO                      | APLIKOVAT |

- Přijímat SIP z jakékoliv IP adresy (ne pouze SIP proxy) nastavuje možnost příjmu SIPových zpráv i z jiné IP adresy, než je adresa proxy. Slouží například pro přímé volání na IP adresu.
- Poslat 200 OK a Bye v případě odmítnutí hovoru umožňuje po odmítnutí hovoru odeslat zprávu 200 OK a BYE. Jedná se o specifické nastavení. Na Proxy se potom hovor tváří jako přijatý a okamžitě ukončený. V normálním případě je hovor odmítán s kauzou "404 Not Found".
- Automaticky přijmout příchozí hovor nastavuje způsob, jakým bude 2N<sup>®</sup> SIP
   Mic přijímat příchozí hovory. Lze vybrat ze tří možností:
  - Ne SIP Mic příchozí hovor nepřijímá. Je nutné učinit tak ručně.
  - Ano SIP Mic příchozí hovor přijímá automaticky ihned.
  - Po x sekund SIP Mic příchozí hovor přijímá automaticky po x sekundách. Můžete nastavit hodnotu z rozsahu 1-3600. V tuto chvíli se neuplatní parametr Maximální délka vyzvánění.
- Maximální délka vyzvánění nastavuje maximální dobu sestavování a vyzvánění, po které jsou odchozí hovory automaticky ukončeny. Můžete nastavit hodnotu z rozsahu 1–3600. Uplatní se pouze v případě, že je předchozí parametr nastaven na NE.

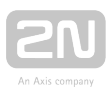

# Společné

### Společné

D Automatické připojení mikrofonu v případě příchozího hovoru

Manipulace s druhým příchozím hovorem

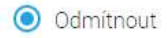

O Vyzvánění (blikání LED)

O Vyzvánění (LED, tón reproduktoru)

- Automatické připojení mikrofonu v případě příchozího hovoru parametr je vázán na zapnuté automatické přijímání hovoru (nastavuje se v menu VoIP / Nastavení / Ostatní). Pokud budete hovor přijímat, ruční nastavení se neuplatní.
- Manipulace s druhým příchozím hovorem nastavuje logiku chování při druhém příchozím hovoru. Rozumí se jeden hovor je aktivní (právě probíhá) a ve stejnou chvíli přichází další hovor. Ve výchozím nastavení je Odmítnout.
  - Odmítnout druhý příchozí hovor bude odmítnut.
  - Vyzvánění (blikání LED) druhý příchozí hovor bude signalizován blikáním LED diod, ale nijak neovlivní probíhající hovor.
  - Vyzvánění (LED, tón reproduktoru) druhý příchozí hovor bude signalizován blikáním LED diod a vyzváněcím tónem z reproduktoru. Vyzváněcí tón druhého hovoru je odlišný od běžného vyzváněcího tónu.

### \land Upozornění

 2N<sup>®</sup> SIP Mic dokáže obsloužit maximálně dva hovory zároveň. Třetí a každý další příchozí hovor bude odmítnut.

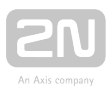

### Status

| tatus                 |  |  |
|-----------------------|--|--|
| SIP status<br>Aktivni |  |  |
| NAT IP                |  |  |
| 184.168.221.96        |  |  |

- SIP status zobrazuje informaci o aktuálním stavu SIP proxy linky. Možné stavy jsou následující: Neaktivní, Aktivní, Registrováno, Probíhá registrace a Chyba registrace. Jednotlivé stavy jsou popsány v kapitole Status systému.
- NAT IP zobrazuje nastavenou IP adresu pro NAT, pokud je použit. V případě použití STUN serveru nebo Lokální IP bude zobrazeno 0.0.0.0.

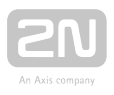

# 3.1.4 Audio

Nastavení

- Hlasitost zvonění nastavuje hlasitost zvonění zařízení (tón při příchozím hovoru).
- Zvuková odezva tlačítek povoluje nebo zakazuje zvukovou odezvu při stisknutí tlačítka.

| 2N <sup>®</sup> SIP Mic               | Nastavení                                 |     |
|---------------------------------------|-------------------------------------------|-----|
| Status systému<br>«-> Sit<br>to: VolP | Hlasitost zvonění Zvuková odezva tlačitek | 17% |

Zvuková odezva tlačítek bude po obnovení továrních hodnot vždy zapnutá. Ostatní ovládání hlasitosti a citlivosti zařízení naleznete v zadní části na panelu zařízení.

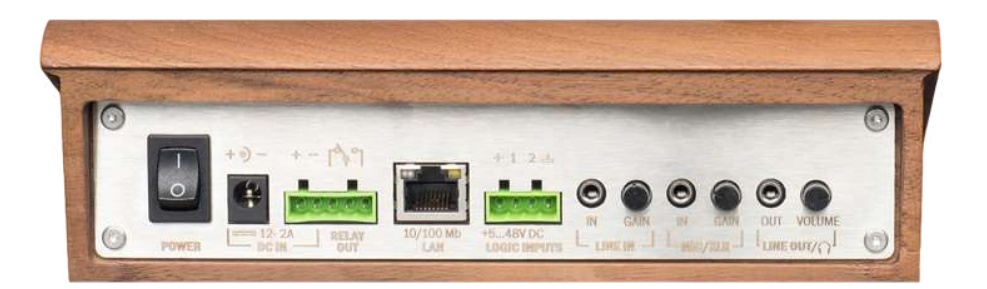

Zesílení vstupního signálu pro LINE IN je prováděno mechanicky pomocí rotačního potenciometru na zadním panelu zařízení. Stejně tak je ovládáno zesílení citlivosti mikrofonu. Zesilovač je stejný pro primární mikrofon připojený na horním panelu zařízení a pro MIC IN z externího mikrofonu. Směr, ze kterého se použije signál, se přepne připojením konektoru do zdířky. To znamená, že nejsou aktivní oba vstupní mikrofony, ale vždy pouze jeden, přičemž prioritu má připojený externí mikrofon. Obdobně pracuje i výstup LINE OUT a zabudovaný reproduktor.

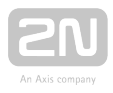

# 3.1.5 Tlačítka

Na této stránce lze přiřadit tlačítkům zařízení **2N<sup>®</sup> SIP Mic** jednu ze sedmi definovaných akcí. Na zobrazeném obrázku jsou tlačítka rozložena systematicky podle jejich pozice na zařízení. Pod tlačítky pro ovládání hovoru jsou umístěny Logické vstupy. Ty se nacházejí na zadním panelu zařízení. Ve výchozím stavu jsou všechna dostupná tlačítka zařízení neaktivní a bez nastavené akce. Možné akce jsou:

- Odchozí hovor stiskem tlačítka se spojí hovor na zadanou destinaci pomocí SIP proxy.
- ALARM odchozího hovoru stiskem tlačítka se spojí hovor na zadanou destinaci pomocí SIP proxy. Po spojení je přehrán DTMF kód, případně hlasová zpráva.
- HTTP požadavek stiskem tlačítka je poslán ze 2N<sup>®</sup> SIP Mic definovaný HTTP požadavek.
- DTMF požadavek stiskem tlačítka se hovor spojí na zadanou destinaci pomocí SIP proxy. Po spojení je přehrán zvolený DTMF kód.
- Ovládání relé stiskem tlačítka je ovládáno relé, jehož svorky naleznete na zadní straně 2N<sup>®</sup> SIP Mic.
- Oznámení zóně stiskem tlačítka se aktivuje hlášení do definované zóny.
- Poslech zóny stiskem tlačítka se aktivuje poslech definované zóny.

|                                                     | 🛤 Tiačrtka                  |     |                  |   |          | 🖸 co-car 🛛 🗢 co - |
|-----------------------------------------------------|-----------------------------|-----|------------------|---|----------|-------------------|
| 2N <sup>®</sup> SIP Mic                             | 2N <sup>8</sup> SIP Mic     |     |                  |   |          |                   |
|                                                     |                             | No. | Popul classes    |   | ANT WITH | Popertectes       |
| <ul> <li>Status kystému</li> <li>Sít</li> </ul>     |                             | -   | (Andreas Income) | 1 | -        | Packet stry       |
| tur<br>√ Auto                                       |                             | -   | 2/200            |   |          |                   |
| E Thomas                                            |                             |     |                  | · |          | F                 |
| <ul> <li>Zóny</li> <li>O Planovaciałcoj</li> </ul>  |                             | -0  | HTTP://doile     | 1 |          | /                 |
| <ul> <li>Systém</li> <li>Historie Zanivy</li> </ul> |                             |     | OTVF patenteers  | / |          | 1                 |
|                                                     |                             |     |                  |   |          |                   |
|                                                     | <u>v</u> x ~                | -   | 0-istim mit      | / |          | /                 |
|                                                     | 🔹 Lõppingut 🖌 💶 Lõppingut 🖌 | -   | Oprainten/pone   | 1 |          | 2                 |

### Změnit nastavení tlačítka

Klikněte na symbol edit u tlačítka, které chcete editovat. Otevře se dialogové okno s příslušným nastavením. V každém typu akce jsou před jejím výběrem následující totožné tři možnosti volby.

- Tlačítko aktivní nastavuje, zda je dané tlačítko aktivní. Pokud ano, bude po jeho stisku provedena nastavená akce.
- Název název tlačítka

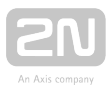

• Akce - výběr jedné ze sedmi akcí

| mēnit nastaveni tlačitka | ×              |
|--------------------------|----------------|
| 🔊 Tlačiško sklavné Ne    |                |
| Natur                    |                |
| liken .                  |                |
| Zámá                     |                |
|                          | STORAD 253ENIT |

### Odchozí hovor

- **Destinace** nastavuje destinaci (telefonní číslo nebo IP URI), na kterou bude hovor pomocí SIP proxy směrován.
- Pípnutí při spojení hovoru spojení hovoru bude signalizováno pípnutím zařízení
   2N<sup>®</sup> SIP Mic. Ve výchozím stavu je volba neaktivní.
- Aktivovat relé při spojení hovoru po spojení hovoru dojde k aktivaci relé. Ve výchozím stavu je volba neaktivní.

| Změnit nastavení tlačitka         | × |
|-----------------------------------|---|
| hizer<br>Logo input (             |   |
| eee<br>Odchozi hovar              | • |
| Nastaveni akcé                    |   |
| Leerver<br>400                    |   |
| Pipnutí při sobjení hovorů        |   |
| Aktivovet relé při spojení hovoru |   |

### ALARM odchozího hovoru

- **Destinace** nastavuje destinaci (telefonní číslo nebo IP URI), na kterou bude hovor pomocí SIP proxy směrován.
- DTMF nastavuje DTMF kód, který bude po spojení hovoru odeslán ze zařízení

2N<sup>®</sup> SIP Mic. Ve výchozím stavu není vyplněn.

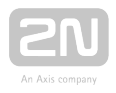

- Vybrat hlasové oznámení umožňuje přehrát jednu z hlasových zpráv po spojení hovoru. Ve výchozím stavu není použita žádná hlasová zpráva.
- Automatické opakování v případě odmítnutí hovoru volba umožňuje opakování hovoru v případě, že byl odmítnut. Ve výchozím stavu je volba neaktivní.
  - Počet opakování nastavuje počet pokusů spojení hovoru v případě odmítnutí. Nastavuje se v rozmezí 0 až 30. Ve výchozím stavu je hodnota 0.
  - Zpoždění mezi opakováními nastavuje časovou prodlevu v sekundách mezi jednotlivými pokusy o spojení hovoru. Nastavuje se v rozmezí O až 30. Ve výchozím stavu je hodnota 10 s.

| 12-                                                                                                    |  |
|----------------------------------------------------------------------------------------------------|--|
|                                                                                                    |  |
|                                                                                                    |  |
| 4LIRE OLD WHILE BOARD                                                                                                    |  |
|                                                                                                    |  |
| Mantavant alga                                                                                                    |  |
| Sport and                                                                                                    |  |
| *77                                                                                                    |  |
|                                                                                                    |  |
| 110                                                                                                    |  |
|                                                                                                    |  |
| The set of the set of the set of the set                                                                                                    |  |
| Kepsi, pr                                                                                                    |  |
|                                                                                                    |  |
| <ul> <li>Vechadzické obekovésa kojíczstě odpilé no policia.</li> </ul>                                                                                                    |  |
| Autor and a set of the set of the |  |
|                                                                                                    |  |
|                                                                                                    |  |
| State of American State                                                                                                    |  |
|                                                                                                    |  |
|                                                                                                    |  |

# HTTP požadavek

- HTTP požadavek nastavuje HTTP požadavek, který bude po stisku tlačítka poslán ze zařízení 2N<sup>®</sup> SIP Mic. Je možné nastavit až 12 destinací. Pro každou destinaci je možné odeslat jiný HTTP požadavek.
- **Počet opakování** nastavuje počet pokusů odeslání HTTP požadavku v případě neúspěchu. Nastavuje se v rozmezí 0 až 30. Ve výchozím stavu je hodnota 0.
- Zpoždění mezi opakováními nastavuje časovou prodlevu v sekundách mezi jednotlivými pokusy o úspěšné provedení HTTP požadavku. Nastavuje se v rozmezí 0 až 30. Ve výchozím stavu je hodnota 10 s.

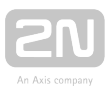

| and a second second second                                                     |  |
|--------------------------------------------------------------------------------|--|
| Tamic power +W                                                                 |  |
|                                                                                |  |
| 17.<br>14.                                                                     |  |
|                                                                                |  |
|                                                                                |  |
|                                                                                |  |
| antal wey laker                                                                |  |
|                                                                                |  |
| the PERSON NEW YORK OF THE PERSON NEW YORK OF THE                              |  |
|                                                                                |  |
| Naci (1912), rayon naraheda an Universitati a dirama hayan wakita natari et sa |  |
|                                                                                |  |
| WEILING WITH WARD CONTRACTOR AND SHOP AND AND AND AND AND AND                  |  |
|                                                                                |  |
|                                                                                |  |
| ale o o program demisió de antes en endedent primerent meres.                  |  |
| Private in Desertation                                                         |  |
|                                                                                |  |
|                                                                                |  |
|                                                                                |  |
| Contraction (Section 1)                                                        |  |
|                                                                                |  |
|                                                                                |  |

### DTMF požadavek

- **Destinace** nastavuje destinaci (telefonní číslo nebo IP URI), na kterou bude hovor pomocí SIP proxy směrován.
- DTMF nastavuje DTMF kód, který bude po stisku tlačítka poslán ze zařízení 2N<sup>®</sup>
   SIP Mic. Nastavení metody odeslání DTMF je v menu VoIP.
- Poslechový režim odeslaný DTMF kód je přehrán pomocí reproduktoru v zařízení 2N<sup>®</sup> SIP Mic.
- Zavěšení hovoru nastavuje způsob ukončení hovoru. Ve výchozím stavu je Automatické zavěšení hovoru, další možnost je Zavěšení hovoru opakovaným stiskem tlačítka.

| Tottos store to  |  |
|------------------|--|
|                  |  |
| - mar            |  |
|                  |  |
| pro-scholow.     |  |
| industry size    |  |
| astrais          |  |
| 19               |  |
| 🗋 Anarcheoyorden |  |
|                  |  |

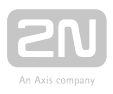

# Ovládání relé

Stisknutím tlačítka zařízení  $2N^{\textcircled{R}}$  SIP Mic lze ovládat relé ve třech režimech:

- Monostabilní relé se sepne na nastavený čas
  - Doba aktivity relé
- **Bistabilní** relé změní svůj stav stiskem tlačítka. Parametrem se určí, po jakou dobu se tento stav nesmí změnit.
  - Minimální čas aktivace
- Aktivovat relé stisknutím tlačítka relé bude aktivní po dobu držení tlačítka. Minimálně ale po nastavený čas.
  - Minimální čas aktivace

| revêrat mantaweyî fînê îka   | 1 |
|------------------------------|---|
| Talina aisteil Ara           |   |
| CALCULAT .                   |   |
| tion<br>Defaction rate       |   |
| laneenako                    |   |
| namiai<br>Qimiatakin         |   |
| Selection product (B)<br>(3) |   |
|                              |   |

# Oznámení zóně

- Výběr zóny nastavuje zónu, do které bude provedeno oznámení. Nastavení zón je v samostatném menu Zóny.
- Oznámení před hlasovou zprávou povolí přehrání oznámení před hlasovou zprávou. Nahrát vlastní oznámení je možné v menu Hlasové zprávy v části Systémové zprávy. Ve výchozím stavu není povoleno.
- Audio zdroj nastavuje použitý audio zdroj, ze kterého se hlášení přehraje. Ve výchozím stavu je volba Mikrofon.
  - Audio zpráva
    - Hlasová zpráva nastavuje Hlasovou zprávu, která bude přehrána. Nahrávání hlasových zpráv je v samostatném menu Hlasové zprávy.
  - Mikrofon
  - Vstupní linka jako zdroj je použit signál přivedený do vstupu 2N<sup>®</sup> SIP Mic.
    - Automaticky pro vypršení časového limitu oznámení je ukončeno po časovém limitu. Nastavuje se v rozmezí 0 až 9600. Ve výchozím stavu je hodnota 10.
    - Stisknutím tlačítka oznámení je ukončeno po stisku tlačítka

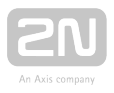

- Oznámení po hlasové zprávě povolí přehrání oznámení po hlasové zprávě. Nahrát vlastní oznámení je možné v menu Hlasové zprávy v části Systémové zprávy. Ve výchozím stavu není povoleno.
- Aktivovat relé při spojení hovoru po spojení hovoru dojde k aktivaci relé. Ve výchozím stavu je volba neaktivní.

| Změnit nastavení tločifika ().     |             |
|------------------------------------|-------------|
|                                    |             |
| Table alone .mp                    |             |
|                                    |             |
|                                    |             |
|                                    |             |
| Ommon and                          |             |
|                                    |             |
| Nacian e de r                      |             |
| 17.00                              |             |
| 714/192                            |             |
| 🔲 Optimeni plet hiastoriu goriunii |             |
|                                    |             |
| Wester                             |             |
|                                    |             |
|                                    |             |
| Artumat old of spears frautru      |             |
|                                    |             |
|                                    |             |
|                                    | attent atte |

### **Poslech zóny**

- Výběr zóny nastavuje zónu, do které bude provedeno oznámení. Nastavení zón je v samostatném menu Zóny.
- Aktivovat relé při spojení hovoru po spojení hovoru dojde k aktivaci relé. Ve výchozím stavu je volba neaktivní.

| Zmbut nastaveni tialitka                                | ×         |
|---------------------------------------------------------|-----------|
| n Tuddeskism And                                        |           |
| Coliman .                                               |           |
| io<br>faild on                                          | 2         |
| Paintavent alkow                                        |           |
| (an an<br>Frizh)                                        | 25        |
| <ul> <li>Astronom table pri uppentrition tau</li> </ul> |           |
|                                                         | P7#6 2457 |

### \land Upozornění

 Maximální počet současných audio streamů je 4. Ve stejný čas lze přehrávat dvě MP3 hlášení, jedno hlášení přes mikrofon a jedno hlášení přes linkový vstup. Každý další požadavek bude ignorován.

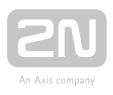

### \land Upozornění

- Pro správné zadání formátu pole Destinace lze užít následující tři možnosti:
  - number ... (musí být povolena a definována SIP Proxy)
  - ip[:port] ... (ip:port přepíše ty definované v SIP Proxy)
  - number@ip[:port] ... (ip:port přepíše ty definované v SIP Proxy)

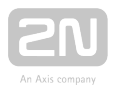

# 3.1.6 Zóny

V menu je předdefinováno 12 pozic pro zóny. Jednotlivé zóny aktivujete tlačítkem. Pokud je zóna nastavená, ale není aktivní, není možné do ní volat ani provádět hlášení. Editovat formulář zóny je možné po kliknutí na ikonu tužky. Stiskem symbolu popelnice smažete nastavení daného řádku.

|                                                                                                    | Zones                                    |          |             | 9 L00-0LT | ⊕ ±ii ~ |
|----------------------------------------------------------------------------------------------------|------------------------------------------|----------|-------------|-----------|---------|
| 2N <sup>®</sup> SIP Mic                                                                                         | atox - a -                               | haine.   | Serpris     |           |         |
| 1 and 1 and 1 and 1 and 1 and 1 and 1 and 1 and 1 and 1 and 1 and 1 and 1 and 1 and 1 and 1 and 1 and 1 and 1 a |                                          | Verse    | Tia choba   | /         |         |
| 📳 System status                                                                                                 | 0.1                                      |          |             | 1         | (       |
| <ul> <li>Noteonix</li> <li>NotP</li> </ul>                                                                      |                                          | 44       | *aprid.atty |           |         |
| / Audio                                                                                                    |                                          | NUTCHIT. | resus       |           |         |
| 200m                                                                                                    | () A A                                   |          |             | /         |         |
| <ul> <li>Action scheduler</li> <li>Destern</li> </ul>                                                           | 08.3                                     |          |             | /         |         |
| Voice messages                                                                                                  | 1.00                                     |          |             |           |         |
|                                                                                                    | 0.1                                      |          |             |           |         |
|                                                                                                    | 0.1                                      |          |             | /         |         |
|                                                                                                    | () () () () () () () () () () () () () ( |          |             | /         |         |
|                                                                                                    | 38 (P)                                   |          |             | ,         |         |
|                                                                                                    |                                          |          |             | ,         |         |

Pro všechny zóny je společné nastavení:

- Stav zapnuto nebo vypnuto
- Název název zóny, maximálně 20 znaků
- Popis stručný popis, maximálně 60 znaků

Další nastavení je potom vždy specifické podle toho, jaký typ destinace vyberete. Ve formulářích lze nastavit destinace, do kterých bude probíhat hlášení. Formuláře pro každý typ se trochu liší, všechny jsou přesně popsané níže. Na výběr jsou tyto typy destinací:

- SIP Destinace Ize dále nastavit, zda půjde o hovor přes SIP proxy nebo o přímý hovor.
- Multicastova adresa zvolí se adresa, na kterou bude zařízení odesílat stream, k jehož odběru se přihlásí zařízení přehrávající hlášení.
- VAPIX destinace nastavuje adresu pro komunikaci pomocí proprietárního protokolu VAPIX.

### **SIP Destinace**

- Volat přes
  - **SIP proxy** k odchozímu hovoru bude použita SIP proxy nastavená v menu VoIP.
  - **Přímé volání** hovor bude směrován přímo bez použití SIP Proxy. Destinace musí být ve formátu **identifikace@ip\_adresa:port**.

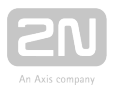

- Destinace telefonní číslo pro stanici na SIP proxy nebo SIP URI pro přímé volání
- Počet opakování v případě odmítnutí hovoru volba umožňuje opakování hovoru v případě, že byl odmítnut. Nastavuje se v rozmezí 0 až 10. Ve výchozím stavu je hodnota 0.
- Zpoždění mezi opakováními nastavuje časovou prodlevu v sekundách mezi jednotlivými pokusy o spojení hovoru. Nastavuje se v rozmezí 1 až 30 s. Ve výchozím stavu je hodnota 10 s.
- Maximální délka hovoru nastavuje maximální délku hovoru, po uplynutí bude hovor ukončen. Nastavuje se v rozmezí 0 až 60 min. Ve výchozím stavu je hodnota 0 min. – parametr se neuplatní, tedy neomezená délka hovoru.
- Audio kodek umožňuje nastavit audio kodek pro kódování odchozích RTP paketů. Na výběr jsou kodeky G.711a (alaw) a G.711u (ulaw).

| lastavit zónu                                                                                                    | >             |
|----------------------------------------------------------------------------------------------------|---------------|
| 1.1                                                                                                    |               |
| Bigo Zagruto                                                                                                    |               |
|                                                                                                    |               |
| Verso                                                                                                    |               |
|                                                                                                    | 男/20          |
|                                                                                                    |               |
| Na chodbě                                                                                                    |               |
|                                                                                                    | 1/4           |
|                                                                                                    |               |
| SIP destinance                                                                                                    |               |
|                                                                                                    |               |
| and the second second se |               |
| Prime (diam)                                                                                                    |               |
| Den Na                                                                                                    |               |
| 228271276(6)10.0.25.160.5060                                                                                                    |               |
|                                                                                                    |               |
| ů.                                                                                                    |               |
|                                                                                                    |               |
|                                                                                                    |               |
| 10                                                                                                    |               |
|                                                                                                    |               |
|                                                                                                    |               |
| 8                                                                                                    |               |
|                                                                                                    |               |
| A distant.                                                                                                    |               |
| 61118                                                                                                    |               |
|                                                                                                    | 1             |
|                                                                                                    |               |
|                                                                                                    | statkii 2MENT |

### Multicastová adresa

- Adresa nastavuje multicastovou IP adresu, na kterou jsou posílány multicastové RTP pakety. Povolený rozsah je 239.0.0.0 ~ 239.255.255.255
- **Port** nastavuje cílový port, na který bude odesílán audio stream.
- Maximální délka hovoru nastavuje maximální délku hovoru, po uplynutí bude hovor ukončen. Nastavuje se v rozmezí 0 až 60 min. Ve výchozím stavu je hodnota 0 min. – parametr se neuplatní, délka hovoru je neomezena.
- Audio kodek umožňuje nastavit audio kodek pro kódování odchozích RTP paketů. Na výběr jsou kodeky G.711a (alaw) a G.711u (ulaw).

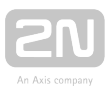

| lastavit zónu                   |       | >      |
|---------------------------------|-------|--------|
|                                 |       |        |
| 📢 Stav Zapnuto                  |       |        |
| (424)                           |       |        |
| Multicast                       |       |        |
|                                 |       | 9720   |
| Papia                           |       |        |
| Pokus                           |       |        |
|                                 |       | 5 / 60 |
| Typ desthate                    |       |        |
| Multicastová adresa             |       | ×      |
| Adrese.                         | Port  |        |
| 239.255.0.0                     | 50000 |        |
| Vas máhl adka haloru (min)<br>5 |       |        |
| auto biodek                     |       |        |
| G.711a                          |       | Ť      |
|                                 |       |        |

### **VAPIX destinace**

- Transportní protokol zvolte, zda chcete přenášet audio stream nezabezpečeně v HTTP nebo zabezpečeně pomocí ssl v HTTPS.
- Adresa nastavuje IP adresu, na kterou jsou posílány RTP pakety.
- Port nastavuje cílový port, na kterém zařízení naslouchá.
- Uživatelské jméno nastavuje jméno, které se použije při autentizaci.
- Heslo heslo používané při autentizaci.
- Maximální délka hovoru nastavuje maximální délku hovoru, po uplynutí je hovor ukončen. Nastavuje se v rozmezí 0 až 60 min. Ve výchozím stavu je hodnota 0 min. – parametr se neuplatní, délka hovoru je neomezena.
- Audio kodek umožňuje zvolit audio kodek pro kódování odchozích RTP paketů. VAPIX podporuje kodek G.711u (ulaw) nebo G.711u/16 kHz.
- Adresa destinace nastavuje IP adresu nebo DNS destinace pro přehrávání.
- Port nastavuje komunikační port pro danou destinaci.

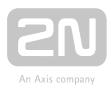

| lastavit zónu                    |      |      | >    |
|----------------------------------|------|------|------|
| Stay Zapputo                     |      |      |      |
| Con Coprato                      |      |      |      |
| láter -                          |      |      |      |
| AIIS                             |      |      | 4/20 |
| Poos                             |      |      |      |
| Repro                            |      |      |      |
|                                  |      |      | 5/60 |
| Fyp dettrace                     |      |      |      |
| VAPIX destinace                  |      |      |      |
| Fransportní protokol             |      |      |      |
| E HITP                           |      |      |      |
| О НТТРВ                          |      |      |      |
| uživatelské preho                | heso |      |      |
| sipmic                           |      |      |      |
|                                  | 6/20 |      | 8/20 |
| vlavomátní pelika trovoru (zmín) |      |      |      |
| 0                                |      |      |      |
| E-statement                      |      |      |      |
| G.711u                           |      |      |      |
| dista ceptitale 1                |      | #crt |      |
| vəp.rəp.cz                       |      | 80   | i ii |
| + PRIDAT DALŠÍ ADRESU            |      |      |      |
|                                  |      |      |      |

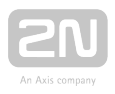

# 3.1.7 Plánovač akcí

Samotné menu obsahuje 12 definovaných akcí. Každou akci je možné pomocí přepínače rychle povolit či zakázat. Je-li přepínač u akce neaktivní, její nastavení se nijak nepoužije. Akce se provede za předpokladu, že je aktivována a jsou splněny všechny podmínky dané nastavením. V plánovači je možné vyvolat pouze akce, které jsou nastaveny pod tlačítkem. Zároveň ale platí omezení, že není povolené automaticky spouštět akce, které vyžadují použití mikrofonu. Každá zóna má vlastní název a krátký popis. Kliknutím na symbol tužky se otevře dialogové okno nastavení zóny. Použitím symbolu popelnice se smaže celé nastavení dané zóny a zóna se deaktivuje.

|                                                   | Plánovač akci                            |                     | 🗃 obelden 🛛 💩 |
|---------------------------------------------------|------------------------------------------|---------------------|---------------|
| 2N <sup>®</sup> SIP Mic                           | venisženi 8                              | ntes Prot           |               |
|                                                   |                                          | room room Pasa vere | / 1           |
| 📰 Etatus systemu                                  | 1.00                                     |                     | 2.1           |
| cə SK<br>to Vafi                                  | (a) a                                    |                     | / 1           |
| J Audo                                            | () () () () () () () () () () () () () ( |                     | 2.1           |
| 📰 Zány                                            | 108.31                                   |                     | Z 1           |
| <ul> <li>Plinnal and</li> </ul>                   |                                          |                     | 2.1           |
| <ul> <li>System</li> <li>Hanové zprávy</li> </ul> | 38.11                                    |                     | / 1           |
|                                                   | SR (1)                                   |                     | Z. 1          |
|                                                   | (a. 5)                                   |                     | / 1           |
|                                                   | 6 <b>-</b>                               |                     | × 1           |
|                                                   | (B) (B)                                  |                     | 2.1           |
|                                                   | 100 100                                  |                     | 2.1           |

### \land Upozornění

Pomocí plánovače lze také ovládat zámek konzole. Jedná se o poslední nastavitelnou akci v seznamu dostupných akcí. Pokud je ovládání konzole aktivní pomocí plánovače, není možné ji ovládat manuálně v menu Systém. Na tuto situaci budete automaticky upozorněni.

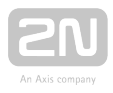

# i) Poznámka Některé akce zařízení 2N<sup>®</sup> SIP Mic nelze nastavit pomocí Plánovače událostí: Odchozí hovor - nelze nastavit kvůli použití mikrofonu a reproduktoru. Oznámení zóně - lze nastavit pouze omezeně kvůli použití mikrofonu a reproduktoru. Jako audio zdroj lze použít pouze Audio zprávu a Vstupní linku. Poslech zóny - nelze nastavit kvůli použití mikrofonu a reproduktoru.

### Nastavení akce

Po otevření dialogu nastavit akci jsou dostupná následující nastavení.

|                                      |                            | ×      |
|--------------------------------------|----------------------------|--------|
| Stav/Vunnisto                        |                            |        |
| Stav vyphuto                         |                            |        |
| Nézev                                |                            |        |
|                                      |                            | 0 / 20 |
|                                      |                            |        |
| Popis                                |                            |        |
|                                      |                            | 0/60   |
| Počateční datum                      | Kone <sup>s</sup> né datum |        |
| 08.11.2018                           | 08.11.2018                 |        |
| Povolit o státnich svátcich          |                            |        |
| Vyberte tlačitko nebo specialni akci |                            | ×      |
| Poult of                             | Použit do                  |        |
| 00:00                                | 23.59                      |        |
|                                      |                            |        |
| Interval opakování [min]             |                            |        |
| interval opakování (min)<br>60       |                            |        |
| interual opakování (min)<br>60       |                            |        |

- **Stav** umožňuje akci aktivovat nebo deaktivovat. Možné stavy jsou Zapnuto nebo Vypnuto. Ve výchozím nastavení je Vypnuto.
- Název název plánované akce, maximálně 20 znaků.
- Popis popis plánované akce, maximálně 60 znaků.
- Počáteční datum datum, od kterého bude akce aktivní.
- Konečné datum k danému datu bude akce neaktivní.

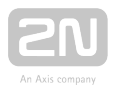

- Povolené dny nastavuje dny v týdnu a svátky, ve které bude akce aktivní.
- Povolit o státních svátcích umožňuje funkci uplatnit i během svátků.
- Vyberte tlačítko nebo speciální akci nastavuje tlačítko nebo akci, která má být spuštěna.
- **Použít od** čas, ve který bude akce poprvé spuštěna.
- Použít do čas, po kterém akce spuštěna nebude.
- Interval opakování nastavuje interval, ve kterém se bude akce opakovat. Rozmezí 5 až 120 minut. Výchozí hodnota je 60 minut.

### Δ Upozornění – ukončování akcí

Pro opakované akce platí: když je nastaveno např. od 8:00 do 9:00 a opakování je po 10 min, tak první akce se provede v 8:00 a poslední v 9:00. Pokud chcete, aby se v 9:00 žádná akce neprovedla, je třeba nastavit interval od 8:00 do 8:59.

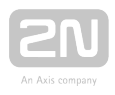

# 3.1.8 Systém

# Konfigurace

Účet

| Účet                         |  |  |  |
|------------------------------|--|--|--|
| Uživatelské jméno *<br>Admin |  |  |  |
| Heslo*                       |  |  |  |
| Heslo*<br>2n                 |  |  |  |

STORNO

- Uživatelské jméno nastavuje uživatelské jméno pro přihlášení do webu zařízení
   2N<sup>®</sup> SIP Mic.
  - Defaultní uživatel: Admin
- Heslo nastavuje uživatelské heslo pro přihlášení do webu zařízení 2N<sup>®</sup> SIP Mic.
  - Defaultní heslo: 2n
  - Důrazně doporučujeme heslo po prvním přihlášení změnit!

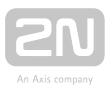

### Datum a čas

| atum a čas                                             |       |
|--------------------------------------------------------|-------|
| Použít NTP server.                                     |       |
| nTF servel                                             | For.  |
|                                                        | 1.000 |
| lasoniji zona                                          |       |
| inc.                                                   |       |
| atum<br>38.11.2018                                     |       |
| 85                                                     |       |
| 12.33                                                  |       |
| NRSTRVIT LOKALIN ČAS                                   |       |
| Čas poslední úspěšné synchronizace<br>8 11 2018 193315 |       |
| Čas posledni synchronizace                             |       |
| Čas další synchronizace<br>8-11-2018133320             |       |
| Státní svátky                                          |       |
|                                                        |       |
| atum ShirbuT                                           |       |
|                                                        |       |
|                                                        |       |
|                                                        |       |

- Použít NTP server povoluje použití NTP serveru pro synchronizaci vnitřního času zařízení 2N<sup>®</sup> SIP Mic. Zapnutím funkce se deaktivuje manuální nastavení lokálního času.
  - NTP server nastavuje DNS nebo IP adresu NTP serveru, podle kterého zařízení 2N<sup>®</sup> SIP Mic synchronizuje vnitřní čas.
  - Port nastavuje port NTP serveru, podle kterého zařízení 2N<sup>®</sup> SIP Mic synchronizuje vnitřní čas.
  - Časová zóna nastavuje časovou zónu pro místo instalace zařízení 2N<sup>®</sup>
     SIP Mic. V časové zóně není automaticky zohledněn zimní a letní čas.
- Datum umožňuje nastavit datum ve formátu DD.MM.RRRR.
- Čas umožňuje nastavit čas HH:MM v 24 hodinovém formátu.

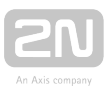

- Nastavit lokální čas pomocí tlačítka můžete kdykoli synchronizovat čas v zařízení 2N<sup>®</sup> SIP Mic s aktuálním časem ve svém PC. Po stisku tlačítka Aplikovat se čas nastaví na celé minuty.
- Čas poslední úspěšní synchronizace zobrazuje datum a čas poslední úspěšné synchronizace.
- Čas poslední synchronizace zobrazuje datum a čas výsledku poslední synchronizace.
- Čas další synchronizace zobrazuje datum a čas nadcházející synchronizace.

### 🛈 Info

Defaultně upřednostňovaný NTP server je 195.113.144.201.

Syslog - tato funkce zatím není implementována.

Axis Audio Manager – nastavuje parametry připojení k Axis Audio Manager serveru

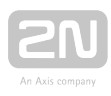

×

# AXIS Audio Manager

| Popis zařízení                                               |                   |           |
|--------------------------------------------------------------|-------------------|-----------|
| Režim zařízení                                               |                   |           |
| Připojení k serveru povoleno                                 |                   | •         |
|                                                              |                   |           |
| TCP kanál                                                    |                   |           |
| Server                                                       |                   |           |
|                                                              |                   |           |
| AXIS Audio Manager server<br>0.0.0.0                         | Lokální port<br>O |           |
|                                                              |                   |           |
| Hasio                                                        |                   |           |
| 116310                                                       |                   |           |
|                                                              |                   |           |
|                                                              | STORNO            | APLIKOVAT |
|                                                              |                   |           |
| Ponis zařízení – název zařízení                              |                   |           |
| <b>Režim zařízení</b> – režim, v jakém je zařízení nastavenc | ).                |           |

- TCP kanál nastavení režimu klient serveru.
- Axis Audio Manager server uvádí IP adresu Axis Audio Manager serveru.
- Lokální port 6888, pro vzdálený volitelný
- Heslo heslo pro přístup do Axis Audio Manager serveru.

**Zámek konzole** – umožňuje uzamknout konzoli. Po aktivaci není možné používat akční tlačítka. Případné uzamknutí je signalizováno zablikáním podsvícení po stisknutí tlačítka.

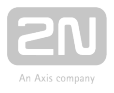

**Povolit lokální nahrávání audio zpráv** – povoluje uživateli funkci nahrávání hlášky pomocí tlačítka Hlášení do zóny.

### \land Upozornění

Zámek konzole se vztahuje pouze na tlačítka na horním panelu. Logické vstupy připojitelné na zadní panel zůstávají aktivní.

# Údržba

V této části se jedná pouze o akční tlačítka, která vyvolávají přímou akci, kterou chtějí pouze potvrdit pomocí dialogového okna.

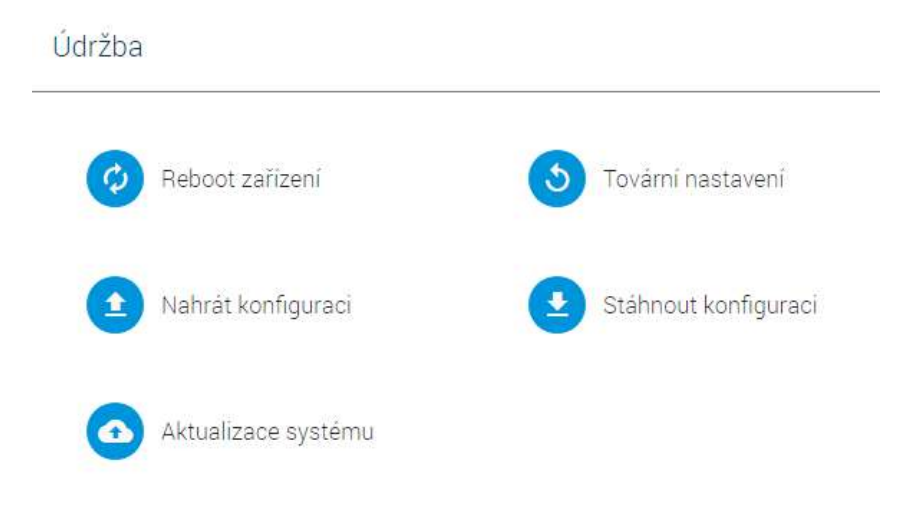

Reboot zařízení – provede restart zařízení 2N<sup>®</sup> SIP Mic. Celý proces restartu trvá asi 30 s. Po dokončení restartu, kdy zařízení 2N<sup>®</sup> SIP Mic získá IP adresu, se automaticky zobrazí přihlašovací okno.

Tovární nastavení - slouží k nastavení všech parametrů zařízení 2N<sup>®</sup> SIP Mic do

výchozího stavu s výjimkou parametrů nastavení sítě. Pokud chcete zařízení **2N<sup>®</sup> SIP Mic** uvést do úplného výchozího stavu, použijte tlačítko reset na spodní straně zařízení.

Nahrát konfiguraci – slouží k obnově konfigurace z předchozí zálohy. Po stisku tlačítka se zobrazí dialogové okno, ve kterém můžete vybrat soubor s konfigurací a nahrát jej do zařízení.

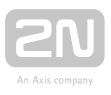

Stáhnout konfiguraci – slouží k záloze aktuální kompletní konfigurace zařízení 2N<sup>®</sup> SIP Mic. Po stisku tlačítka dojde ke stažení kompletní konfigurace, kterou můžete uložit na svém PC.

**Aktualizace systému** – slouží k nahrání nového firmwaru do zařízení **2N<sup>®</sup> SIP Mic**. Po stisku tlačítka se zobrazí dialogové okno, ve kterém můžete vybrat soubor s firmwarem určeným pro váš **2N<sup>®</sup> SIP Mic**. Po úspěšném uploadu firmwaru se zařízení

2N<sup>®</sup> SIP Mic automaticky restartuje. Po restartu je plně k dispozici s novým firmwarem. Celý proces aktualizace trvá necelou minutu. Aktuální verzi firmwaru pro svůj 2N<sup>®</sup> SIP Mic můžete získat na adrese www.2n.cz. Aktualizace firmwaru neovlivňuje konfiguraci. 2N<sup>®</sup> SIP Mic kontroluje soubor firmwaru a neumožní nahrát nesprávný nebo poškozený soubor.

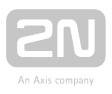

# 3.1.9 Hlasové zprávy

V zařízení je předdefinováno 14 pozic pro uživatelské hlasové zprávy. Jde o hlášení přehrávaná do zón. V tomto menu naleznete jejich přehled. Lze je nahrát pomocí souborů, přehrávat nastavené hlášky nebo je ze zařízení odstranit. V každém sloupci je možné využít řazení jednotlivých řádků dle abecedy od A do Z či naopak.

|                           | Hlasové z   | právy           |                     |                  | (DOHLAS | п <b>Ф</b> сз ч |
|---------------------------|-------------|-----------------|---------------------|------------------|---------|-----------------|
| 2N <sup>®</sup> SIP Mic   | Hlasove zpr | avy             |                     |                  |         |                 |
|                           | ĉalo 🛧      | Harry           | Boulton             | Verkost undersi- |         |                 |
| 🔠 Status systému          | 1           | Message 1       | voice_message.mp3 🗙 | 2.0 MB           | ×       | i i             |
| ⇔ St.                     | 2           | PRIDAT NAZEV +  | NAHRAT SOUBOR       |                  | *       | 1               |
| C volP                    | -           | PRIDAT NÁZEV +  | NAHRAT SOUBOR       |                  | *       | 1               |
| 👜 Tiečilka                |             | PRIDATINAZEV +  | NAHRAT SOUBOR       |                  | ×       | 1               |
| 📰 Zány                    | 5           | PRIDAT NAZEV +  | NAHRAT SOUBOR       |                  |         | 1               |
| O Plánovsť skoi           |             | PŘIDAT NÁZEV +  | NAHRAT SOUBCE 1     |                  | ۶.      |                 |
| System     Hissové zprávy | · * :       | PRIDAT NÁZEV +  | NAHRÁT SOUBOR       |                  | Þ       |                 |
|                           |             | PRIDAT NÁZEV +  | NAHRAT SOUBOR       |                  | *       |                 |
|                           | (P)         | PRIDAT NÁZEV +  | NAHRAT BOUBCR       |                  | Þ       | 1               |
|                           | 10          | PŘIDAT NÁZEV +  | NAHRÄT SOUBOR       |                  | *       | 1               |
|                           | 310         | PRIDAT NÁZEV +  | NAHRÁT SOUBOR       |                  | +       | 1               |
|                           | 30          | PRIDAT NÁZEV +  | NAHRÁT SOUBOR       |                  | Þ       | T.              |
| 200 MANUAL FAG            | 18          | PRIDAT NÁZEV. + | NAHRÁT SOUBOR       |                  | *       | Ι.              |

# Hlasové zprávy

- Číslo pořadové číslo zprávy 1-14.
- Název název zprávy. Zvolte vlastní název zprávy, maximálně 60 znaků. Pokud je zpráva založena automaticky nahráváním pomocí tlačítka, bude její název vždy ve tvaru "Message x", kde x označuje číslo dané zprávy.
- Nahrát soubor otevře dialogové okno, ve kterém zvolíte cestu k audio souboru uloženém na disku svého počítače. Smazat nahraný soubor lze kliknutím na křížek, název hlasové zprávy se nemění.
- Velikost souboru zobrazuje velikost nahraného souboru
- Přehrát/zastavit umožňuje po stisku symbolu Play přehrát nahranou zprávu. Stiskem symbolu Stop, který se objeví až po zapnutí přehrávání, můžete zastavit přehrávání nahraného souboru. Zvuk se přehraje do systémových reproduktorů vašeho počítače nebo do připojených sluchátek.
- Vymazat volba nenávratně smaže nahraný soubor včetně jeho názvu.

| Þ | Î  |
|---|----|
| Þ | Π. |
|   | Þ  |

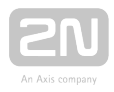

### \land Poznámka

- Povolený formát nahrávaných souborů je MP3.
- Audio soubor po nahrání do zařízení bude převzorkován do formátu 32 kHz, aby mohl být přenášen v SIP a VAPIX protokolech.
- Maximální velikost nahrávaného souboru je 8 MB bez ohledu na jeho délku.

### Systémové zprávy

- Číslo pořadové číslo zprávy 1-2.
- Název název zprávy. Název Systémových zpráv je pevný a neměnný.
  - 1 oznámení před hlasovou zprávou
    - 2 oznámení po hlasové zprávě
- Nahrát soubor otevře dialogové okno, ve kterém zvolte cestu k audio souboru uloženém na disku svého počítače.
- Přehrát/zastavit umožňuje po stisku symbolu Play přehrát nahranou zprávu. Stiskem symbolu Stop, který se objeví až po zapnutí přehrávání, můžete zastavit přehrávání nahraného souboru. Zvuk se přehraje do systémových reproduktorů vašeho počítače nebo do připojených sluchátek.
- Vymazat volba smaže uživatelem nahraný soubor. Název je neměnný a po smazání se opět obnoví původní systémový tón.

| Systémové | zprávy                        |                 |      |
|-----------|-------------------------------|-----------------|------|
| Čisio 🛧   | fairow                        | 3 Souble        |      |
| 1         | Oznámení před Nasovou zprávou | NAHRÁT SCUBOR 重 | > 1  |
| 2         | Conémení po hlasové zprávě    | NAHRAT SCUBOR   | > II |

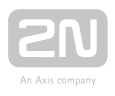

# **3.2 Příklady nastavení**

Následující kapitoly poukazují na případy nastavení zařízení **2N<sup>®</sup> SIP Mic**. Pro popis nastavení jsou zvoleny vždy nejjednodušší příklady. To znamená, že mohou být zanedbány některé funkce v rámci zjednodušení nastavení. Kompletní možnosti nastavení získáte v kapitolách konfigurace.

- 3.2.1 Expresní nastavení
- 3.2.2 Oznámení zóně VAPIX
- 3.2.3 Nahrávání hlasových zpráv
- 3.2.4 HTTP požadavek

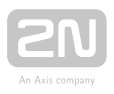

# 3.2.1 Expresní nastavení

V následujících krocích je popsán postup, jak rychle nastavit nové zařízení **2N<sup>®</sup> SIP Mic** pro hlášení do multicastové zóny pomocí mikrofonu. Ke zprovoznění je potřeba:

- 2N<sup>®</sup> SIP Mic,
- mikrofon,
- napájecí adaptér,
- UTP kabel s PoE pro připojení do sítě LAN.

Pro konfiguraci základních parametrů použijte PC připojené do stejné sítě jako je **2N<sup>®</sup> SIP Mic**.

# Krok 1: Připojení

Vybalte **2N<sup>®</sup> SIP Mic** z krabice, připojte přiložený mikrofon a napájení. Do LAN konektoru na zadní straně připojte síťový kabel připojený do vaší sítě.

Postup pro zjištění IP adresy zařízení **2N<sup>®</sup> SIP Mic**:

- Zapněte spínač na zařízení.
- Vyčkejte na zvukový signál
- Stiskněte 5x tlačítko zavěšení hovoru na jednotce.
- 2N<sup>®</sup> SIP Mic signalizuje modrou nebo zelenou barvou stav DHCP serveru a přečte svoji IP adresu.
- Pokud tlačítko svítí zeleně a adresa je 0.0.0.0, znamená to, že 2N<sup>®</sup> SIP Mic nedostal z DHCP serveru IP adresu. V takovém případě kontaktujte správce vaší sítě nebo přepněte stav DHCP na OFF a použijte nastavenou pevnou IP adresu. Viz níže.

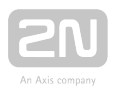

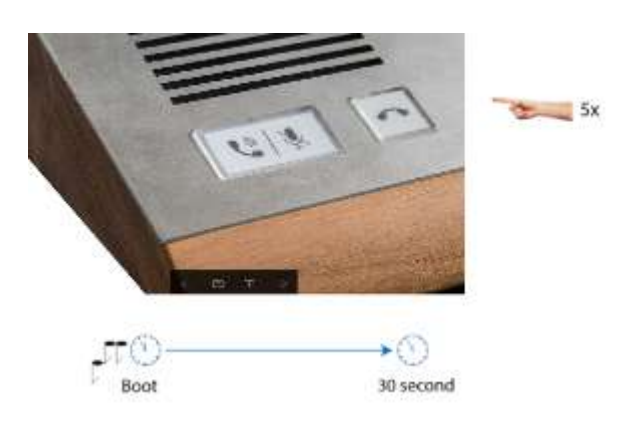

Po zjištění IP adresy zařízení otevřete jakýkoliv prohlížeč webových stránek na PC připojeném do stejné sítě.

Do adresního řádku vypište: http://zjištěná\_IP\_adresa/

Volbu potvrďte. Pokud je 2N<sup>®</sup> SIP Mic připojen dp správné sítě, otevře se jeho konfigurační webová stránka.

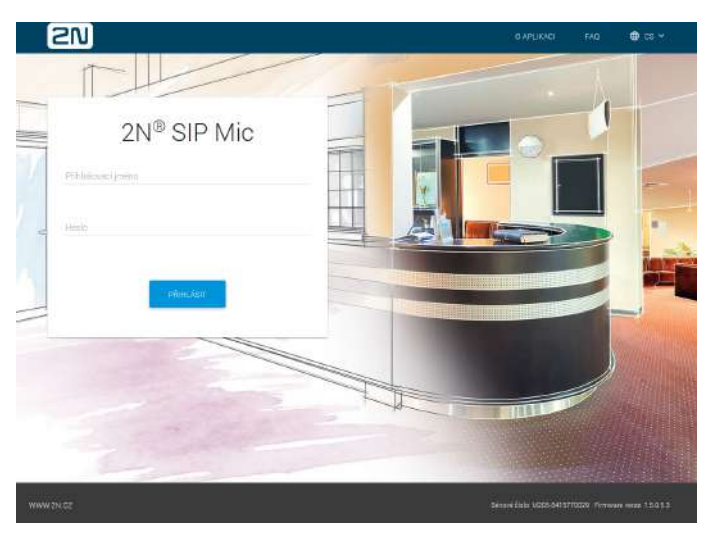

• Přihlaste se pomocí přihlašovacího jména Admin a hesla 2n.

Po přihlášení bude zobrazeno menu Status, ve kterém naleznete stručný přehled základních nastavení. Pokud je zařízení používáno s Axis Audio Manager serverem zobrazí se upozornění o připojení k tomuto serveru.

Zařízení je připojeno k serveru.

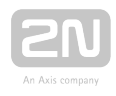

### Změna stavu DHCP serveru

Po startu systému je možné pomocí tlačítka pro zavěšení hovoru nechat přečíst IP adresu nebo změnit stav DHCP.

- 5 x stisk tlačítka přečte nastavenou IP adresu
- 10 x stisk tlačítka změní stav DHCP ON/OFF

Po pátém stisku změní tlačítko barvu na modrou nebo zelenou v závislosti na nastavení DHCP serveru.

- Modrá DHCP je vypnuto
- Zelená DHCP je zapnuto

### Krok 2: Nastavení Tlačítka

Aby bylo možné provést multicastové hlášení, je třeba nakonfigurovat patřičnou akci pod tlačítko. Přejděte do menu Tlačítka. Zde je zobrazen seznam tlačítek a logických vstupů. Zvolte jedno z 12 systémových tlačítek. Aktivujte ho pomocí přepínače a klikněte na editační tužku. Otevře se následující dialogové okno.

| Změnit nastavení tlačitka                      |        | ×      |
|------------------------------------------------|--------|--------|
| Tlačitko aktivni: Ano                          |        |        |
| nicon<br>rozhias                               |        |        |
| <sup>ekter</sup><br>Oznámení zöně              |        |        |
| Nastavení akce                                 |        |        |
| vybėr zmy<br>rozhlas                           |        |        |
| 🕑 Oznámení před Nesovou zprávou                |        |        |
| Nido anni<br>Mikrofon                          |        |        |
| <ul> <li>Oznámení po hlasové zprávě</li> </ul> |        |        |
| Aktivovat rele při spojení hovoru              |        |        |
|                                                | STORNO | DHÉHIT |

Do pole Název zadejte jakýkoliv název tohoto tlačítka. Tento popisek bude vidět v menu. Následujícím parametrem je Akce. Vyberte možnost Oznámení zóně. Menu se upraví podle vybrané akce. V nastavení akce proveďte výběr zóny. Vyberte první zónu, i když nemá žádný popis. Pokud chcete, povolte přehrávání Oznámení před a po hlasové zprávě. Jako Audio zdroj nastavte mikrofon.

Nastavení uložte kliknutím na Změnit.

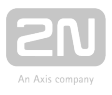

### Krok 3: Nastavení Zóny

Aby bylo možné akci pod nastaveným tlačítkem přehrát, je třeba nastavit zónu, do které bude oznámení přehráváno. Nastavte v menu Zóny. Po jeho otevření je vidět seznam 12 zón. Aktivujte zónu číslo 1. Tuto zónu jste zvolili při nastavení tlačítka. Klikněte na edit. Otevře se následující dialog:

| o Stav: Zapnuto             |      |       |
|-----------------------------|------|-------|
| Nozer                       |      |       |
| rozhlas                     |      |       |
|                             |      | 7/2   |
|                             |      |       |
| Popis                       |      |       |
| zavodni rozhlas             |      |       |
|                             |      | 15./6 |
| Typ destructe               |      |       |
| Multicastova adresa         |      |       |
| Aciesa                      | Fort |       |
| 239.100.0.0                 | 3840 | 10    |
| Nasimaki deka hovoru (miri) |      |       |
| 60                          |      | 3     |
| Audio Kodel                 |      |       |
| G.711a                      |      |       |
|                             |      |       |

Zvolte si název zóny a její popis. Jako typ destinace je třeba vybrat Multicastová adresa. Do pole Adresa nastavte budoucí multicastovou adresu. Pozor, je třeba použít pouze povolený rozsah adres 239.0.0.0 až 239.255.255.255. Dalším parametrem je

port. To je adresa a port, na který bude **2N<sup>®</sup> SIP Mic** odesílat RTP stream. Jednotlivá zařízení umožňující přehrávání multicastových zpráv se budou na tuto adresu přihlašovat k odběru RTP streamu. V následujících dvou parametrech zvolte maximální délku hlášení a audio kodek, který se během přenosu použije. Nastavení uložte tlačítkem Změnit. Nakonfigurujte přijímače dle jejich manuálů pro příjem vysílání z vámi zvolené multicastové adresy. Nastavení je hotové.

### Krok 4: Přehrávání

Pokud jsou přijímače nastaveny, vyzkoušejte samotné hlášení. Stiskněte tlačítko 1 na konzoli. To se rozsvítí modře a červeně se rozsvítí tlačítko pro zavěšení hovoru. V tuto chvíli je přehráváno do zóny oznámení před hlasovou zprávou. Jakmile se rozsvítí modře Tlačítko pro vyzvednutí hovoru, můžete do zóny pomocí připojeného mikrofonu vysílat vlastní hlášení. V průběhu hlášení je možné ztlumit mikrofon. Pokud chcete hlášení ukončit, stiskněte tlačítko pro zavěšení hovoru nebo tlačítko 1, hovor bude ukončen. Pokud je to v době, kdy ještě nebyl aktivován mikrofon, ukončí se vysílání okamžitě. Je-li mikrofon aktivní, bude nejprve přehráno oznámení po hlasové zprávě. Lze také ukončit opětovným stiskem zavěšení hovoru. Pokud je dosažena maximální doba hovoru, je hlášení ukončeno automaticky. Platí pro něj ale stejný postup jako v případě zavěšení tlačítkem.

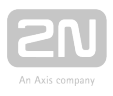

# 3.2.2 Oznámení zóně - VAPIX

Přehrávání do VAPIX zóny je obdobné jako přehrávání na musticastu. Rozdíl je, že VAPIX přehrává pouze do jednoho zařízení. Jde o proprietární protokol, který umožňuje odesílat RTP stream na nastavenou adresu. Výhodou je, že komunikace je zabezpečená a každé spojení je autentizováno. Je třeba mít v zařízení vždy založeného uživatele alespoň s operátorskými oprávněními. Dále je třeba v nastavení pro VAPIX v produktu AXIS nastavit HTTP/RTSP Password Settings pro parametr Allow password type volbu Unencrypted only.

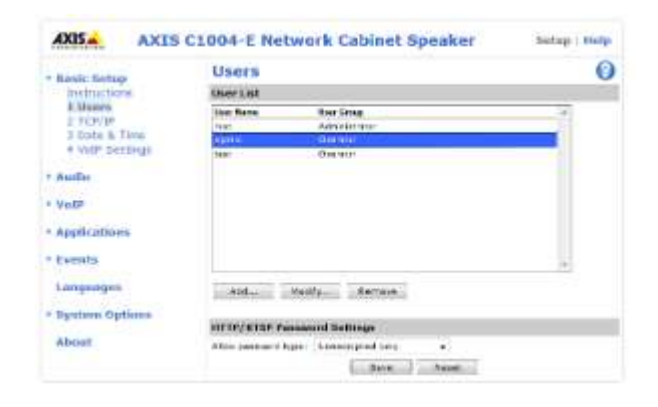

Další nastavení se týká pouze zařízení **2N**<sup>®</sup> **SIP Mic**. Můžete využít nastavení z předchozí kapitoly. Pouze změníte Multicastovou zónu na zónu typu VAPIX. Pokud máte nastaveno, upravte pouze krok 2 a 3. Pokud jste expresní nastavení nezkoušeli, postupujte podle kroků 1 a 2. V kroku 2 změňte v Nastavení akce parametr výběr zóny na VAPIX. Krok 3 bude pro VAPIX vypadat následovně.

Aby bylo možné akci pod nastaveným tlačítkem přehrát, je třeba nastavit zónu, do které bude oznámení přehráváno. Nastavuje se v menu Zóny. Po jeho otevření je vidět seznam 12 zón. Aktivujte zónu číslo 1. Tuto zónu jste zvolili při nastavení tlačítka. Klikněte na edit. Otevře se následující dialog:

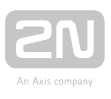

| and a conta                  |       |          |
|------------------------------|-------|----------|
| Stav: Zapnuto                |       |          |
| Název                        |       |          |
| VAPIX                        |       |          |
|                              |       | 5/20     |
| Popis                        |       |          |
| Axis reproduktor             |       |          |
|                              |       | 16 / 60  |
| Typ destinace                |       |          |
| VAPIX destinace              |       | •        |
| Fransportni protokol         |       |          |
|                              |       |          |
| • HTTP                       |       |          |
| O HTTPS                      |       |          |
| Adresa                       | Port  |          |
| 10.0.25.135                  | 80    |          |
| at an termine                |       |          |
| siomic                       | Hesto |          |
|                              | 6/20  | 6/20     |
| Maximalni délka hovoru (min) |       |          |
| 0                            |       | <b>(</b> |
|                              |       |          |
| Audio kodek                  |       |          |
|                              |       | ¥        |
| G./TTu                       |       |          |

Zvolte si název zóny a její popis. Jako typ destinace vyberte VAPIX destinace. V Transportním protokolu zvolte, zda chcete stream odesílat nešifrovaně nebo šifrovaně. Pro jednoduchost zvolte pouze možnost HTTP. Pro HTTPS je třeba udělat ještě změny v přijímacím zařízení. Do pole Adresa nastavte IP adresu reproduktoru. Dalším parametrem je port, ten se automaticky přednastavuje při použití HTTP na 80 a HTTPS na 443. Pokud pro komunikaci na reproduktoru z nějakého důvodu používáte jiné porty, je třeba změnit nastavení i zde. Pro ověření v protokolu VAPIX nastavte

uživatelské jméno a heslo pro uživatele, kterými bude zařízení **2N**<sup>®</sup> **SIP Mic** autentizováno. Jde o uživatele AXIS zařízení, který má alespoň práva operátora. V následujících dvou parametrech zvolte pouze maximální délku hlášení a audio kodek, který se během přenosu použije. Pro VAPIX je v současné době podporován pouze kodek G.711u (uLAW). Nastavení uložte tlačítkem Změnit. Nyní je možné přehrávat do VAPIX zóny stejně jako do multicastové. Viz krok 4 v předchozí kapitole.

### Nastavení HTTPS

Pro použití HTTPS protokolu je třeba v AXIS zařízení vygenerovat bezpečnostní certifikát. V menu System Options/Security/Certificates zvolte volbu Create self-signed certificate..., kterou se vytvoří nový certifikát.

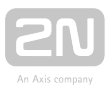

| a to be interest maps                                                                                           | Certificates                                                       |                                                                                                    |              | 0                |
|----------------------------------------------------------------------------------------------------|--------------------------------------------------------------------|----------------------------------------------------------------------------------------------------|--------------|------------------|
| a de                                                                                                    | Server/ Clark Cort Rules                                           |                                                                                                    | Transfer for | Fundamenta and   |
| (IP                                                                                                    | 14                                                                 |                                                                                                    | 2117-27-21   | #218 07 HE .:    |
| per contra contra contra contra contra contra contra contra contra contra contra contra contra contra contra c  |                                                                    |                                                                                                    | T STICKS     |                  |
| reats.                                                                                                    |                                                                    | Contra Contra Co |              |                  |
| e-ganges:                                                                                                    |                                                                    | A. Syram Children                                                                                                    |              | in archaec Colds |
| enteni Opliven                                                                                                  |                                                                    | D INCLUS                                                                                                    | SR/14/18/08  | CONTRACTOR AND   |
| Security .                                                                                                    |                                                                    | Create Sel                                                                                                    | f-signer     | i Certificate    |
| 10 RADIOL HELD                                                                                                  | Conta Disputter                                                    | Controle at                                                                                                    |              |                  |
| TEEE 002 AH                                                                                                    | Constant and the same a read                                       | September 181                                                                                                    | 10x0 x1.3    |                  |
| Contraction of the local data                                                                                   | Disconstruction 1                                                  | Sarah .                                                                                                    |              |                  |
| Network                                                                                                    | EX Carriérates                                                     | intere or previous                                                                                                    |              |                  |
| Storage Street                                                                                                  | 14464115487                                                        | and in                                                                                                    |              |                  |
| ALANTER PROPER                                                                                                  | 1000131000                                                         | Demosion                                                                                                    |              |                  |
| Ge gepterr                                                                                                    | Anneliiii                                                          | frameratoria ata                                                                                                    |              |                  |
|                                                                                                    | Class 1 Public Primery Conductor                                   |                                                                                                    | 10.1.10      |                  |
| tion of the second second second second second second second second second second second second second second s | Chair 2 Public Print y Cardinia<br>Chair 2 Public Print y Cardinia | E                                                                                                    | un ]         | Galette          |

Přejděte do menu System Options/Security/HTTPS. Zvolte nově vytvořený certifikát a v HTTPS Connection policy nastavte pro váš typ role, v našem případě operator, HTTP & HTTPS. Nastavení potvrďte kliknutím na Save.

| Audia                                                                                                    | Certificates<br>If recently rates on as           | 1.45                                                                                                    |                |
|----------------------------------------------------------------------------------------------------|---------------------------------------------------|----------------------------------------------------------------------------------------------------|----------------|
| Value and                                                                                                    | the local second state of the second state of the | and the second second s | manage         |
|                                                                                                    | CarstCate                                         | and t                                                                                                    | • 1 Generation |
| Amplications                                                                                                    | #17PS Connection Pt                               | shey                                                                                                    |                |
| No. of Concession, and                                                                                                    | Administration vid uses                           | INTERIO +                                                                                                    |                |
| t agents.                                                                                                    | Operator vill Lassi                               | TTPA CTRS +                                                                                                    |                |
| Languagos<br>System Hytinors<br>• Society<br>(Merc<br>P Address Pitter<br>WHI95<br>BEE 802-11<br>Car (D-Merc<br>Sotto & Time<br>• Storoga<br>• Shariwa<br>• Storoga<br>• Shariwa<br>• Storoga | Vecer of Las.                                     |                                                                                                    | 22             |

Po provedení těchto změn je možné v nastavení **2N<sup>®</sup> SIP Mic** zvolit pro transportní protokol volbu HTTPS. Můžete vše vyzkoušet podle kroku 4 předchozí kapitoly.

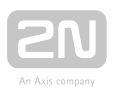

# 3.2.3 Nahrávání hlasových zpráv

Nahrát hlasovou zprávu do zařízení **2N**<sup>®</sup> **SIP Mic** je možné dvěma způsoby. První způsob je přes webový prohlížeč v menu Hlasové zprávy, kam vložíte audio soubor. Druhým způsobem lze nahrát zprávu pomocí mikrofonu nebo LINE IN vstupu. Oba způsoby vyžadují připojení konzole do sítě LAN a konfiguraci pomocí počítače. V druhém případě musí uživatel nakonfigurovat tlačítko s přehráváním hlášky, aby bylo možné tuto hlášku přehrát.

### Nahrání hlášení přes web

Otevřete menu Hlasové zprávy. Zde je 14 předdefinovaných pozic pro nová hlášení. Kliknutím na Nahrát soubor se otevře dialogové okno pro vložení souboru. Vyberte audio soubor z disku svého PC a klikněte na tlačítko Nahrát. Pokud soubor splňuje všechny předpoklady pro zpracování, bude nahrán do paměti zařízení. Doporučujeme formát WAV, vzorkovací frekvence 8 k Hz a rozlišení 8 bitů. Z toho vyplývá přenosová rychlost 64 kbit/s, standard pro kodek aLAW. Můžete použít nahrávku i v jiném souboru. Zařízení si ji automaticky převzorkuje na požadovaný formát. Maximální velikost nahrávaného souboru je 8 MB.

### \land Upozornění

• Během převzorkování formátů dojde ke zhoršení kvality audionahrávky. Nahrávejte proto soubory s ohledem na toto omezení!

### Oznámka

- Podporované jsou běžné audio formáty jako .WAV, MP3 apod...
- Vzorkovací frekvence 8 k Hz, rozlišení 8 bitů.
- Maximální velikost nahrávaného souboru je 8 MB.

Po nahrání souboru je možné si nahrávku zkontrolovat pomocí tlačítka Play. Křížkem u nahrávky je možné danou nahrávku smazat, nebo pomocí symbolu popelnice smazat celý řádek. Odstraní název i soubor.

### Nahrání pomocí mikrofonu

Hlášení lze nahrávat i pomocí mikrofonu nebo audio vstupu LINE IN. V tomto případě je potřeba, aby bylo nastaveno například hlášení do zóny pod některým tlačítkem. Toto nastavení je popsáno v kapitole Tlačítka. Potřebujete, aby bylo pod tlačítkem použito jako Audio zdroj, Audio zpráva. Jestliže tedy máte takovou akci připravenou, můžete dlouhým stiskem tlačítka vyvolat následující akce:
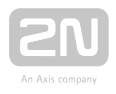

- stisk tlačítka na 2 s přehraje aktuálně nastavenou audio zprávu
- stisk tlačítka na 4 s zapne nahrávání nové audio zprávy

#### \land Upozornění

- Pokud se jednou nahrávání spustí, dojde k nenávratnému smazání původní audio zprávy.
- Maximální délka takto nahrávané audio zprávy je 60 s.

Jako výchozí zdroj zvuku se používá mikrofon připojený do čelního panelu. Pokud nebude připojen, je možné využít připojení mikrofonu na zadní panel, případně vstup LINE IN.

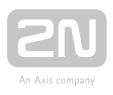

### 3.2.4 HTTP požadavek

Nastavení HTTP požadavku je vhodné v případě, že chcete pomocí konzole 2N<sup>®</sup> SIP Mic otevírat dveře, spínat síťová relé nebo odesílat příkazy jiným zařízením. Tato kapitola poukazuje na příklad nastavení HTTP příkazu pro sepnutí spínače na zařízení

#### 2N<sup>®</sup> IP Verso.

Situace je následující. Před hlavním vchodem do objektu je umístěn 2N<sup>®</sup> IP Verso, který má pod zvoleným tlačítkem nastaveno volání na 2N<sup>®</sup> SIP Mic. Po stisknutí tohoto tlačítka začne na 2N<sup>®</sup> SIP Micu vyzvánět příchozí hovor, který obsluha přijme a od volajícího se dozví, že chce umožnit přístup otevřením dveří. Běžně se toto dělá stisknutím DTMF kódu, který dveře otevře. 2N<sup>®</sup> SIP Mic nemá klávesnici, kterou by bylo možné takový kód zadat. Proto můžete využít HTTP příkazu, který nastavíte pod tlačítko. Stiskem tohoto tlačítka se příkaz odešle do 2N<sup>®</sup> IP Verso a vrátník sepne relé otevírající zámek dveří.

Pro nastavení HTTP příkazu postačí přejít do konfigurace **2N<sup>®</sup> SIP Mic** a otevřít menu tlačítka. Vyberte si jedno z tlačítek, aktivujte ho přepínačem a zvolte edit. Otevře se následující konfigurační dialogové okno.

| Změnit nastavení tlačítka                             |        | ×          |
|-------------------------------------------------------|--------|------------|
|                                                       |        |            |
| 📢 Tlačitko aktivni: Ano                               |        |            |
|                                                       |        |            |
| Nzzev<br>HTTP požadavek                               |        |            |
|                                                       |        |            |
| Akce                                                  |        |            |
| HTTP pożadavek                                        |        | •          |
|                                                       |        |            |
| Nastavení akce                                        |        |            |
| HTTP poladavak                                        |        |            |
| http://10.0.25.139/api/switch/ctrl?switch=1&action=on |        |            |
|                                                       |        |            |
| Počet opakovani                                       |        |            |
| 0                                                     |        |            |
|                                                       |        |            |
| Zpožpéni mezi opekoveními (s)                         |        |            |
| 5                                                     |        |            |
|                                                       |        |            |
|                                                       |        |            |
|                                                       | CTODNO | TRACHUT    |
|                                                       | arohno | E-system 1 |

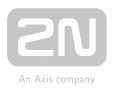

Zvolte libovolný název této akce. Ve výběru akcí vyberte možnost HTTP požadavek. V nastavení akce je následně nutné znát formát HTTP příkazu, který zařízení podporuje. V našem případě vypadá příkaz následovně:

#### http://IP\_ADRESA/api/switch/ctrl?switch=1&action=on

Počet opakování v tomto případě není nutné nastavovat, to se řeší pouze v situaci, kdy je HTTP požadavek z nějakého důvodu odmítnut. V této situaci hovor volajícího byl přijat, to naznačuje, že je zařízení dostupné a není třeba ani nastavit zpoždění. Nastavení uložte. Pro vyzkoušení stiskněte tlačítko, které se rozsvítí růžově. Příkaz se

odešle a na zařízení **2N<sup>®</sup> IP Verso** se rozsvítí zelený indikátor otevřených dveří. Zároveň se sepne relé a zazní tón oznamující otevření dveří.

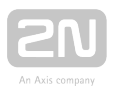

### Software

2N<sup>®</sup> Network Scanner 3.0.4

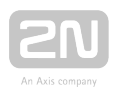

# 4. Technické parametry

- Mechanické a elektrické parametry
  - Rozměry: 209 x 142 x 65 mm
  - Hmotnost: 1600 g
  - Napájení z externího zdroje: 12 V DC / 2 A
  - Napájení z LAN: PoE IEEE 802.3af
  - LAN připojení: RJ-45 konektor na desce plošných spojů, 10/100BASE-TX s funkcí Auto-MDIX
  - Signalizace stavu: signalizace úrovně hlasitosti mikrofonu
  - Ovládání jednotky: 14 tlačítek na panelu
  - Reproduktory: 2x 1 W stereo, zabudované
  - Frekvenční rozsah: 20 Hz 20 kHz (+/- 0.5 dB)
  - Harmonické zkreslení: 0,05 % @ 1 kHz
  - Odstup signálu od šumu: 91 dB
  - Výstup na sluchátka: stereo jack 3,5 mm, 2x 30 mW, min. 16 Ohm, DR 101 dB, THD+N -85 dB
  - Digitální vstup: 2x 5 až 48 V DC digitálni vstup, galvanicky oddělený nebo 1x kontakt
  - Hlavní mikrofonní vstup: symetrický, XLR, Phantom Supply 24 V, DR 88 dB, THD+N -82 dB
  - Mikrofonní vstup: jack 3,5 mm, integrované napájení pro elektretové mikrofony, DR 84 dB, THD+N -78 dB
  - Linkový vstup: jack 3,5 mm, symetrický mono nebo asymetrický stereo, DR
    9 3 d B , T H D + N 8 2 d B
  - Výstupní výkon: 8 W (PoE) / 25 W (Externí zdroj)
  - Audiokodeky: G.711 (PCMA, PCMU)/32 kHz, G.722
  - Provozní teplota: 0 až 40 °C

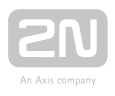

# 5. Doplňkové informace

Zde je přehled toho, co v kapitole naleznete:

- 5.1 Řešení problémů
- 5.2 Směrnice, zákony a nařízení
- 5.3 Obecné pokyny a upozornění

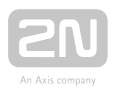

# 5.1 Řešení problémů

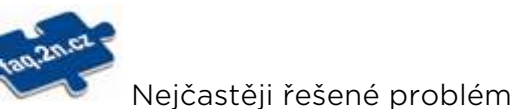

Nejčastěji řešené problémy najdete na stránkách faq.2n.cz.

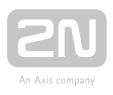

## 5.2 Směrnice, zákony a nařízení

2N<sup>®</sup> SIP Mic splňuje všechny požadavky následujících směrnic, zákonů a nařízení:

2014/35/EU ze dne 26. února 2014 o harmonizaci právních předpisů členských států týkajících se dodávání elektrických zařízení určených pro používání v určitých mezích napětí na trh

2014/30/EU ze dne 26. února 2014 o harmonizaci právních předpisů členských států týkajících se elektromagnetické kompatibility

2011/65/EU ze dne 8. června 2011 o omezení používání některých nebezpečných látek v elektrických a elektronických zařízeních

2012/19/EU ze dne 4. července 2012 o odpadních elektrických a elektronických zařízeních (OEEZ).

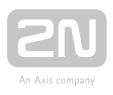

## 5.3 Obecné pokyny a upozornění

Před použitím tohoto výrobku si prosím pečlivě přečtěte tento návod k použití a řiďte se pokyny a doporučeními v něm uvedenými.

V případě používání výrobku jiným způsobem, než je uvedeno v tomto návodu, může dojít k nesprávnému fungování výrobku nebo k jeho poškození či zničení.

Výrobce nenese žádnou odpovědnost za případné škody vzniklé používáním výrobku jiným způsobem, než je uvedeno v tomto návodu, tedy zejména jeho nesprávným použitím, nerespektováním doporučení a upozornění.

Jakékoliv jiné použití nebo zapojení výrobku, kromě postupů a zapojení uvedených v návodu, je považováno za nesprávné a výrobce nenese žádnou zodpovědnost za následky způsobené tímto počínáním.

Výrobce dále neodpovídá za poškození, resp. zničení výrobku způsobené nevhodným umístěním, instalaci, nesprávnou obsluhou či používáním výrobku v rozporu s tímto návodem k použití.

Výrobce nenese odpovědnost za nesprávné fungování, poškození či zničení výrobku důsledkem neodborné výměny dílů nebo důsledkem použití neoriginálních náhradních dílů.

Výrobce neodpovídá za ztrátu či poškození výrobku živelnou pohromou či jinými vlivy přírodních podmínek.

Výrobce neodpovídá za poškození výrobku vzniklé při jeho přepravě.

Výrobce neposkytuje žádnou záruku na ztrátu nebo poškození dat.

Výrobce nenese žádnou odpovědnost za přímé nebo nepřímé škody způsobené použitím výrobku v rozporu s tímto návodem nebo jeho selháním v důsledku použití výrobku v rozporu s tímto návodem.

Při instalaci a užívání výrobku musí být dodrženy zákonné požadavky nebo ustanovení technických norem pro elektroinstalaci. Výrobce nenese odpovědnost za poškození či zničení výrobku ani za případné škody vzniklé zákazníkovi, pokud bude s výrobkem nakládáno v rozporu s uvedenými normami.

Zákazník je povinen si na vlastní náklady zajistit softwarové zabezpečení výrobku. Výrobce nenese zodpovědnost za škody způsobené nedostatečným zabezpečením.

Zákazník je povinen si bezprostředně po instalaci změnit přístupové heslo k výrobku. Výrobce neodpovídá za škody, které vzniknou v souvislosti s užíváním původního přístupového hesla.

Výrobce rovněž neodpovídá za vícenáklady, které zákazníkovi vznikly v souvislosti s uskutečňováním hovorů na linky se zvýšeným tarifem.

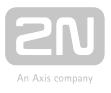

#### Nakládání s elektroodpadem a upotřebenými akumulátory

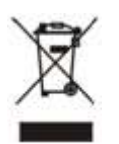

Použitá elektrozařízení a akumulátory nepatří do komunálního odpadu. Jejich nesprávnou likvidací by mohlo dojít k poškození životního prostředí!

Po době jejich použitelnosti elektrozařízení pocházející z domácností a upotřebené akumulátory vyjmuté ze zařízení odevzdejte na speciálních sběrných místech nebo předejte zpět prodejci nebo výrobci, který zajistí jejich ekologické zpracování. Zpětný odběr je prováděn bezplatně a není vázán na nákup dalšího zboží. Odevzdávaná zařízení musejí být úplná.

Akumulátory nevhazujte do ohně, nerozebírejte ani nezkratujte.

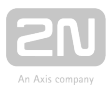

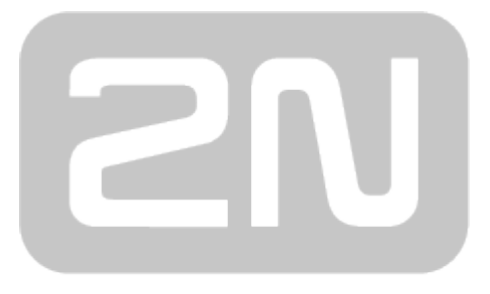

### An Axis company

#### 2N TELEKOMUNIKACE a.s.

Modřanská 621, 143 01 Prague 4, Czech Republic Phone: +420 261 301 500, Fax: +420 261 301 599 E-mail: sales@2n.cz Web: www.2n.cz

v1.1